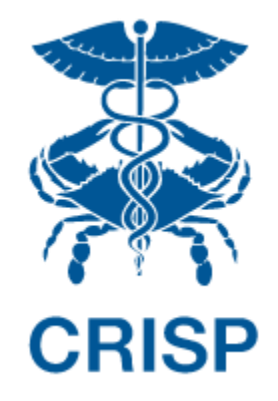

# MARYLAND PRIMARY CARE PROGRAM (MDPCP): REPORTING SUITE

User Guide 1.1.0.5

October 11, 2019

hMetrix

# TABLE OF CONTENTS

| 1         | Wel   | come to the MDPCP Reporting suite                     | . 2 |
|-----------|-------|-------------------------------------------------------|-----|
|           | 1.1   | Software Requirements                                 | . 2 |
|           | 1.2   | Launching MDPCP Reports                               | . 2 |
|           | 1.3   | Navigation                                            | . 4 |
|           | 1.4   | Filter Selection and Claim Lag Indicator              | . 5 |
|           | 1.5   | Pause/Resume Filter Functionality                     | . 6 |
|           | 1.6   | Print to PDF and Export to Excel                      | . 6 |
|           | 1.7   | Workflow                                              | . 8 |
|           | 1.8   | Drill Through Navigation and Indicators               | . 9 |
| 2 Reports |       |                                                       |     |
|           | 2.1   | Population Summary Report                             | 10  |
|           | 2.2   | Base vs Current Year Comparison Report                | 13  |
|           | 2.3   | Demographics Report                                   | 15  |
|           | 2.3.1 | Distribution of HCC Tier                              | 15  |
|           | 2.4   | PMPM Trend Report                                     | 17  |
|           | 2.5   | Payment Band Report                                   | 19  |
|           | 2.6   | Diagnosis by CCS Category Report                      | 21  |
|           | 2.7   | Inpatient / ER Utilization Report                     | 23  |
|           | 2.8   | Professional Services (BETOS/Place of Service) Report | 25  |
|           | 2.9   | Likelihood of Avoidable Hospital Events               | 27  |
|           | 2.10  | Drilldown Reports                                     | 29  |
|           | 2.10  | .1 Beneficiary Details                                | 29  |
|           | 2.10  | .2 Claims Details                                     | 31  |
|           | 2.10  | .3 Readmission Details                                | 33  |
| 3         | Help  | )                                                     | 34  |
|           | 3.1   | Glossary                                              | 34  |
|           | 3.2   | CCLF Data Basics                                      | 36  |
|           | 3.2.1 | L CCLF                                                | 36  |
|           | 3.2.2 | 2 CCLF Data Lag                                       | 36  |
|           | 3.2.3 | Readmission                                           | 36  |
|           | 3.3   | Practice Attribution                                  | 37  |
|           | 3.4   | IP Admissions and ER Visits Per K Calculations        | 37  |
|           | 3.5   | MDPCP Report Training Webinar                         | 38  |

#### 1 WELCOME TO THE MDPCP REPORTING SUITE

The MDPCP Reporting Suite includes 8 top-level, Tableau-based reports populated using CMS Claim and Claim Line Feed (CCLF) data. hMetrix and CRISP receive the latest 36 months of data for 100% of the Maryland Medicare Fee for Service (FFS) beneficiaries attributed to physician practices participating in the MDPCP program as well as aggregate Statewide data. Both are updated on a monthly basis. Using a beneficiary's unique identifier, the beneficiary's claim payments, types of service, procedures, diagnoses and eligibility are tracked throughout the 36 months. This allows for analyses across CTOs' and practices' attributed populations.

The latest two months of CCLF data are considered incomplete due to lag in claims submission and processing and are not presented in the default views of reports but are available to view by adjusting the selected time horizon. For more information on claim lag see section 3.2.2 CCLF Data Lag.

#### 1.1 Software Requirements

The MDPCP reports are available through a web-based application accessible using a modern browser: Google Chrome 57 or higher, Internet Explorer 11 or higher, Firefox 52 or higher, and Safari 9 or higher.

### 1.2 Launching MDPCP Reports

To access the MDPCP Reports, a user must first login to the CRISP Hospital Reporting Portal. Once in the portal, the user shall click the Card named "MDPCP Reports." The following screen shots represent the user's workflow.

Step 1: Log into the CRISP Hospital Reporting Portal using the user id and password provided for the portal - <u>https://reports.crisphealth.org/</u>

|     | Log in to CRISP Reporting Services (CRS) Portal                                                                                         |
|-----|----------------------------------------------------------------------------------------------------|
| A.  | Email                                                                                                    |
|     | Next Reset your password2 Warning: CRISP policy prohibits username and password sharing. Violation could result in account termination. |
|     |                                                                                                    |
| ×// | Questions or Concerns? Please contact the <u>CRISP Customer Care Team</u><br>at support@crisphealth.org or 877-952-7477.                |
|     | © hMetrix powered by hMetrix                                                                                                    |
| /   |                                                                                                    |

|     | Log in to CRISP Reporting Services (CRS                                                                     | ) Portal                                     |
|-----|----------------------------------------------------------------------------------------------------|----------------------------------------------|
| . / | Password                                                                                                    |                                              |
| ¥.  | Reset your password?<br>Warning: CRISP policy prohibits username an<br>Violation could result in account te | Login<br>Id password sharing.<br>Irmination. |
|     | Questions or Concerns? Please contact the <u>CRISP Cu</u><br>it support@crisphealth.org or 877-952-7477.    | stomer Care Team                             |
|     | D hMetrix                                                                                                   | powered by hMetrix                           |

Step 2: Click the Card named "MDPCP Reports" within the Portal

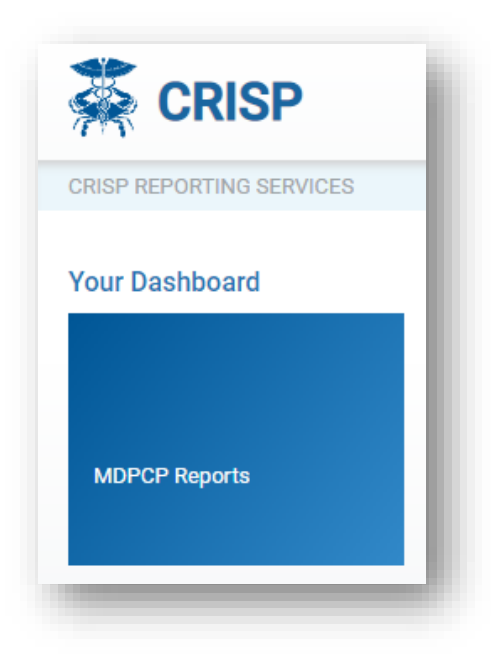

Step 3: Upon clicking the card, you will be directed to the Population Summary report. Use the menu on the left to navigate to other reports.

| Reports                                 | 0 |
|-----------------------------------------|---|
| Population Summary                      |   |
| Base vs Current Year Comparison         |   |
| Demographics                            |   |
| PMPM Trend                              |   |
| Payment Band                            |   |
| Diagnosis by CCS Category               |   |
| Inpatient / ER Utilization              |   |
| Professional Services (BETOS / POS)     |   |
| Likelihood of Avoidable Hospital Events |   |
|                                         |   |

#### 1.3 Navigation

Use the CTO and Practice Filters to select which practice you would like to see when running reports. Use the HCC Tier Filter to select one or more HCC tiers to view and the Attribution Quarter Filter to view the latest or an historic quarter's attributed beneficiaries. After making any filter selections in the top row, click the Apply button. CTO users may select "All" in the Practice Filter to view all associated practices' data at once. Select which HCC Tier(s) to include in reports with the HCC Tier filter and which attribution quarter to use to populate reports with the Attribution Quarter Filter. Clicking Help will open this user guide in a new browser tab. These are global filters that will persist across all reports in the suite.

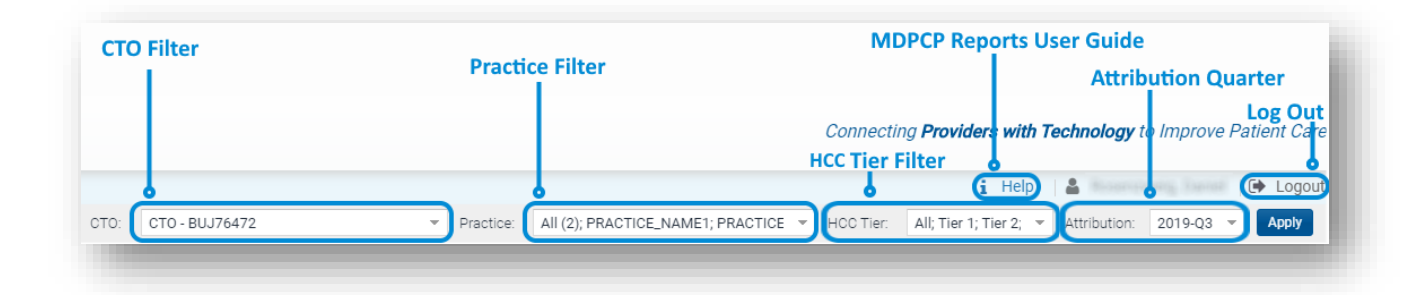

# 1.4 Filter Selection and Claim Lag Indicator

Each report contains filters that may be applied and adjusted. The below image and table describe the functionality of the filters and data consideration text.

|                                                                  |                                                             | PMPM Trend                                           | Claims Through-Claims available through 6/30/2019.                           |
|------------------------------------------------------------------|-------------------------------------------------------------|------------------------------------------------------|------------------------------------------------------------------------------|
|                                                                  | Practice: F9<br>CTO: BU                                     | 9MB5359 - PRACTICE_NAME4<br>JJ76477 - CTO - BUJ76477 | Lag Indicator CCLF data after 4/30/2019 is considered incomplete due to lag. |
| State - Comparsion<br>(State - MDPCP)<br>State Comparison Filter | Service Start Month<br>July 2016<br>Start/End Month Filters | Service End Month<br>June 2019                       | (Time period presented includes lag.)<br>laim Lag Warning                    |
|                                                                  |                                                             |                                                      |                                                                              |

| Filter/Data Considerations | DESCRIPTION                                                                                                    |
|----------------------------|----------------------------------------------------------------------------------------------------|
| State Comparison Filter    | Select from "State – MDPCP" or "State" for statewide comparison.<br>"State – MDPCP" represents all beneficiaries attributed to MDPCP<br>participating practices while "State" represents the entire State's<br>Medicare fee-for-service beneficiary population regardless of MDPCP<br>participation. State comparison figures are presented in the reports<br>as red. |
| Service Start Month Filter | Select the start month from the dropdown list to indicate the start of<br>the date range used to populate the reports. The date indicates the<br>date of service, not the date of processing of payment.                                                                                                    |
| Service End Month Filter   | Select the end month from the dropdown list to indicate the end of<br>the date range used to populate the reports. The date indicates the<br>date of service, not the date of processing of payment.                                                                                                    |
| Claims Through             | The date of the latest available claims in the data.                                                                                                    |
| Lag Indicator              | The date after which the presented CCLF are considered incomplete due to lag time in claims processing (see Section 3.2.2 for detail on CCLF Claim Lag).                                                                                                    |
| Claim Lag Warning          | This text will be present in any report that includes claims after the date indicated in the Lag Indicator. This is to advise users that the most recent month(s) are not complete due to the CCLF data lag                                                                                                    |

### 1.5 Pause/Resume Filter Functionality

By default, each time a filter value from Section 1.4 is changed, the loaded report will refresh to reflect that selection. In order to apply multiple filters, without waiting for each to load completely prior to making another selection, use the Pause/Resume functionality located at the top left of each report.

The Revert button will change all filter values back to their default values.

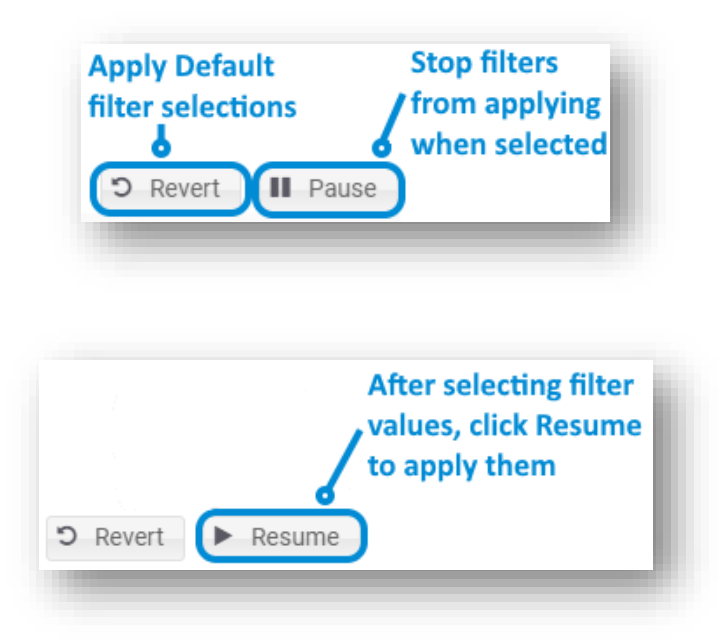

#### 1.6 Print to PDF and Export to Excel

Each report allows for printing in the current view to a PDF document. Users can also export the data in a tabular Microsoft Excel spreadsheet for further analysis.

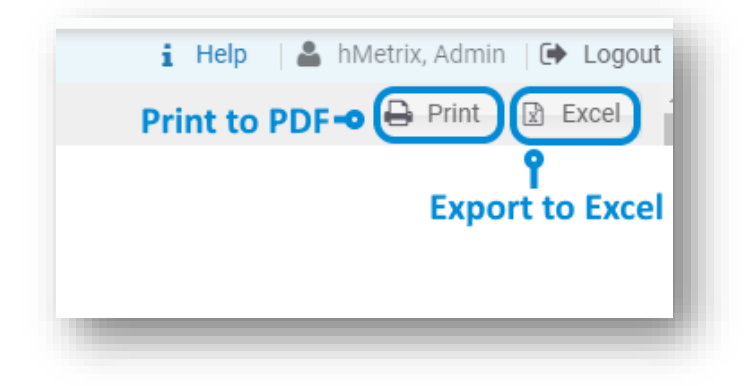

Clicking Print will result in the below prompt. The default settings will create a PDF will all of the graphs and tables presented in the currently viewed report. Click Create PDF to download the file.

| Include    |                              |   |
|------------|------------------------------|---|
| This View  |                              | • |
| Scaling    |                              |   |
| Automatic  |                              | * |
| Paper Size | Orientation                  |   |
| Letter     | <ul> <li>Portrait</li> </ul> | - |

### 1.7 Workflow

The workflow of the MDPCP Reports is shown below. All reports indicated in blue boxes may be accessed directly from the MDPCP Reports side menu within the reporting suite. "Beneficiary Details," "Claims Details," and "Readmission Details" may be accessed via the reports with drill downs – these are indicated by arrows pointing from them to the green detail reports.

With a report loaded, any underlined text may be selected and will then provide the option to drill down to another report by hovering the cursor over the selection, and then clicking the hyperlink text with the drilldown report name.

Whenever drilling through a report, the path will be indicated at the top left of the loaded screen. This shows how you got to the current view as well as which report will load when you click the back arrow in the loaded report.

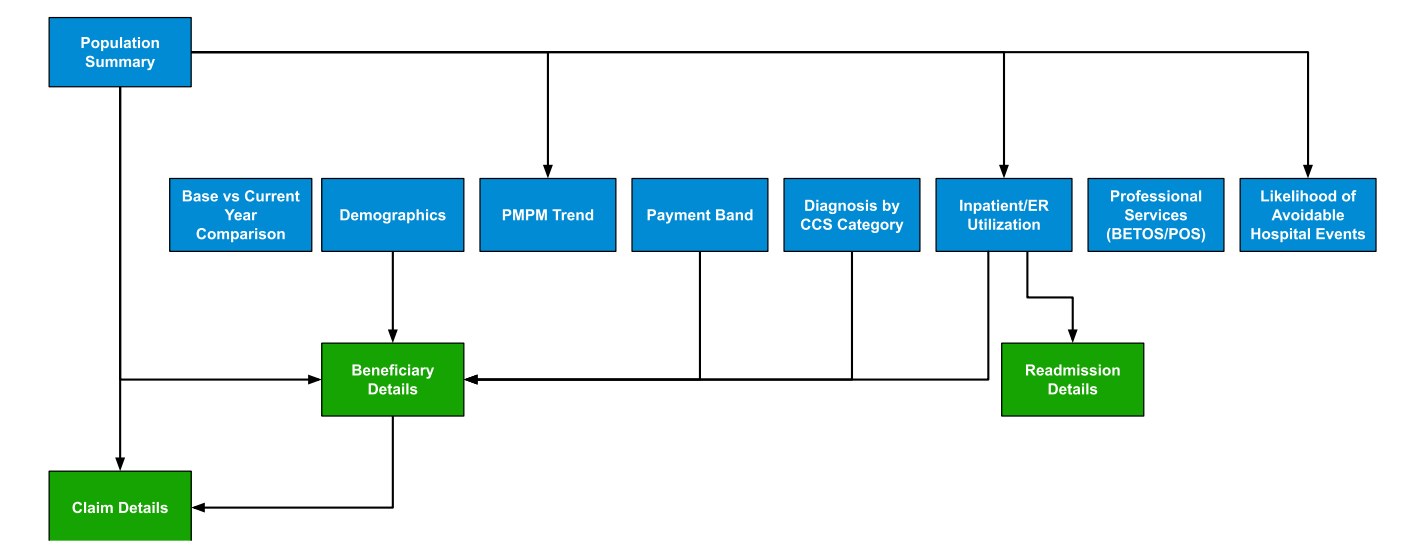

#### **MDPCP** Reports

### 1.8 Drill Through Navigation and Indicators

As indicated in section 1.7, many of the reports include an ability to drill through to additional views with increased detail. To show how a user navigated to a particular drill through view, there is an indication at the top left of any drill through report.

Use the blue back button in the report to navigate to the report(s) through which you drilled. Using your web browser's back button will not work.

For example, the image below indicates the user has drilled through to Claims Details from Beneficiary Details, having drilled to Beneficiary Details from Population Summary.

| Population Summary > | Beneficiary Details >> Claims Details |
|----------------------|---------------------------------------|
|                      |                                       |
| G                    |                                       |
|                      |                                       |
|                      |                                       |

### 2 REPORTS

The MDPCP reports include filters for CTO selection, Practice selection, HCC Tier, and date selection that limits reports to include only claims within selected months. Some reports also include a filter for "State – Comparison" that allows the user to compare the attributed population to either the MDPCP population across the entire state of Maryland or to the entire Maryland Medicare FFS population regardless of MDPCP participation.

# 2.1 Population Summary Report

The Population Summary Report serves as an initial dashboard summarizing data from the remaining reports. The report includes high level breakdowns of a CTO's and/or practice's beneficiaries' claims. The report shows the total attributed beneficiaries according to 5-year age bands and gender, and a doughnut chart indicates the total claims in dollars in aggregate and by claim type. Each bubble in the report allows for drill down to either Beneficiary Details, Claims Details, or directly to another report in the suite.

This report links to the Demographics, PMPM Trend and Inpatient/ER Utilization reports as well as drilldowns to Claim Details and Beneficiary Details.

| CHART NAME                               | DESCRIPTION                                                                                                    |
|------------------------------------------|----------------------------------------------------------------------------------------------------|
| Beneficiary Count                        | Total number of beneficiaries attributed to a CTO/practice. Drill down to Beneficiary Details.                                                                                                    |
| Claim Count                              | Total number of Medicare Part A and B claims for the attributed population. Drill down to Claim Details for all attributed beneficiaries.                                                                                                    |
| Rank of Avoidable Hospital Events        | Direct link to the "Likelihood of Avoidable Hospital Events" report.                                                                                                    |
| Inpatient Admissions (Per K Per<br>Year) | The count of actual inpatient admissions. In parentheses, for the<br>duration of the selected time period, the annualized number of<br>inpatient admissions per beneficiary months per 1,000 beneficiaries.<br>Drill through to Inpatient/ED Utilization Report. Details on the per<br>1,000 per year calculation can be found in Section 3.4. |
| РМРМ                                     | Per Member Per Month; for the duration of the selected time period,<br>the total payments for all beneficiaries divided by the total number of<br>beneficiary months (YTD or Rolling 12-months). Drill through to<br>PMPM Trend Report.                                                                                                    |
| Readmissions (Rate)                      | The count of all readmissions (planned or unplanned) to a short-term hospital and in parentheses, the readmission rate (readmissions/total inpatient admissions). Drill through to Inpatient/ED Utilization Report.                                                                                                    |
| ER Visits (Per K Per Year)               | The count of actual emergency room visits. In parentheses, for the<br>duration of the selected time period, the annualized number of ER<br>visits per beneficiary months per 1,000 beneficiaries. Drill through to<br>Inpatient/ED Utilization Report. Details on the per 1,000 per year<br>calculation can be found in Section 3.4.           |
| Beneficiary Count by Age / Gender        | CTO/Practice attributed beneficiaries by 5-year age band broken down by gender including "64 and Younger" and "85 and Older."                                                                                                    |
| Total Payment by Claim Type              | Doughnut chart with the summed total Medicare fee-for-service payments grouped by care settings associated with the claims.                                                                                                    |

#### Reports

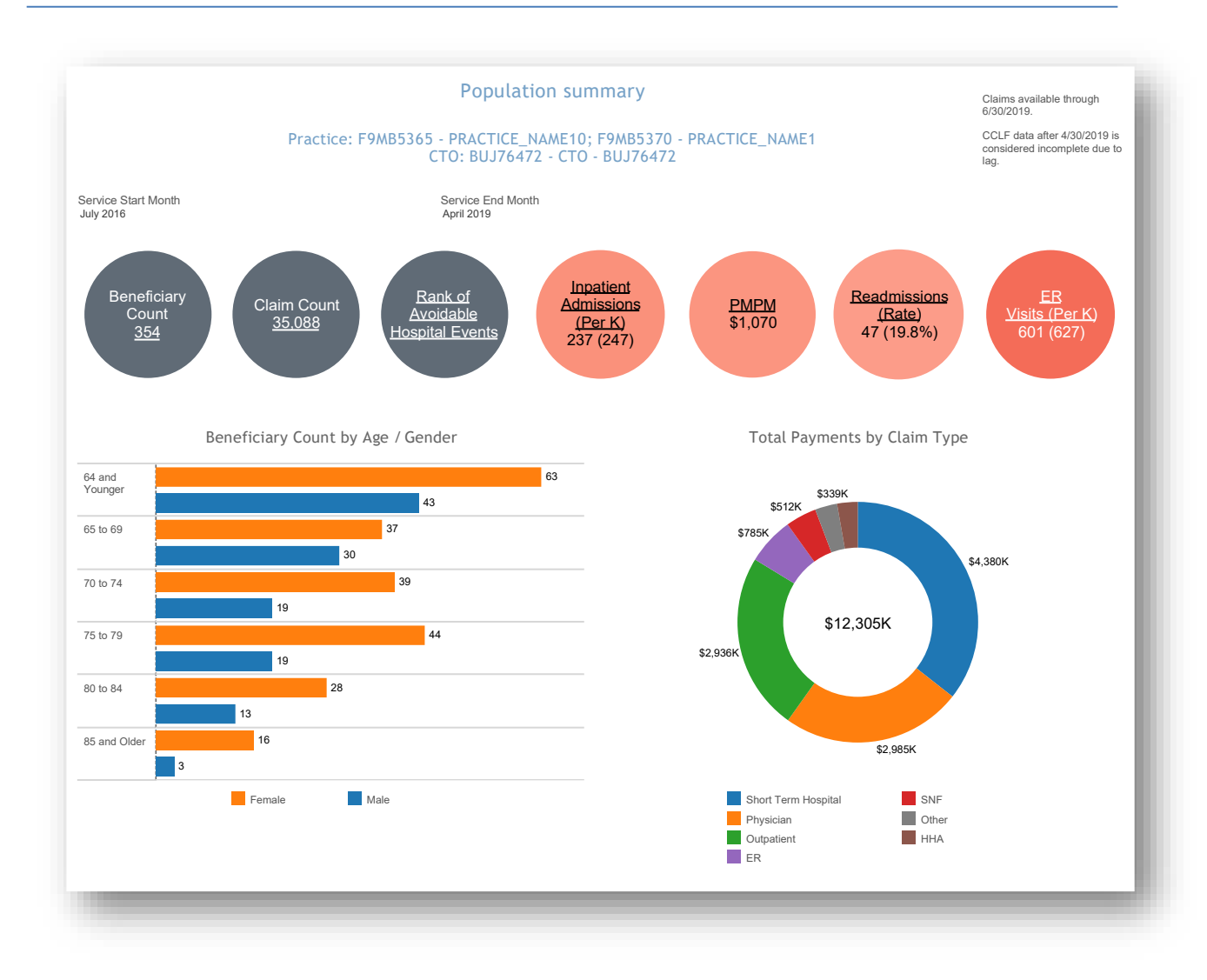

### 2.2 Base vs Current Year Comparison Report

The Base Comparison Report shows various measures for the current calendar year (Year to Date) or rolling 12 months as well as the same figures for the respective previous year period. The "Base vs Current Year Comparison" report includes a filter for time period with options for YTD (Year to Date) or the rolling 12 months and presents metrics for the selected time period alongside figures from the respective historic months. The difference from base to current year is presented in percentage change.

| METRIC NAME                  | DESCRIPTION                                                                                                    |
|------------------------------|----------------------------------------------------------------------------------------------------|
| Time Period                  | Time period used to populate the reports. Year to Date (YTD) or<br>Rolling 12 Months comparison period.                                                                                                    |
| Beneficiary Count            | The number of beneficiaries attributed to the practice(s) for the selected time period.                                                                                                    |
| Beneficiary Month            | The total count of months in which beneficiaries attributed to the practice(s) were enrolled in Medicare Part A and Part B.                                                                                                    |
| РМРМ                         | Per Member Per Month; the total payments for all beneficiaries<br>divided by the number of member months during the selected period<br>(YTD or Rolling 12-months).                                                              |
| IP Admissions Count          | The number of attributed beneficiary admissions to short term acute-<br>care hospitals.                                                                                                    |
| IP Admissions Per K Per Year | For the duration of the selected time period, the annualized number<br>of inpatient admissions per beneficiary months per 1,000<br>beneficiaries. Details on the per 1,000 per year calculation can be<br>found in Section 3.4. |
| ER Visits Count              | The count of emergency room claims.                                                                                                    |
| ER Visits Per K Per Year     | For the duration of the selected time period, the annualized number<br>of ER Visits per beneficiary months per 1,000 beneficiaries. Details on<br>the per 1,000 per year calculation can be found in Section 3.4.               |

n.b. The Base vs Current Year Comparison Report does not allow for inclusion of the lag months.

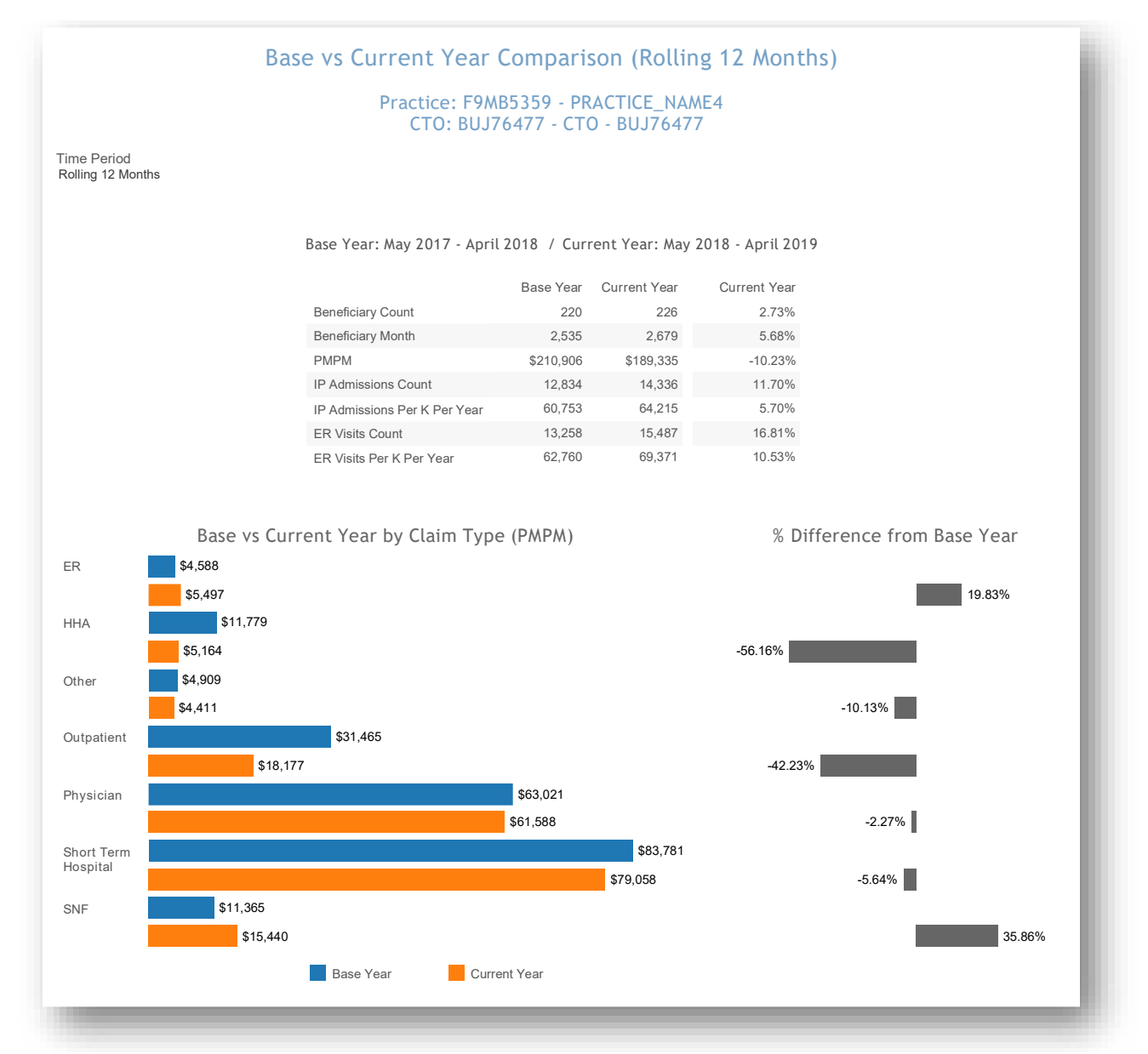

All data are fictitious – for example purposes only.

# 2.3 Demographics Report

The Demographics report shows the distribution of attributed beneficiaries by HCC tier, age group, average HCC by HCC tier, race/ethnicity as well as gender and dual eligibility. Additionally, state levels for each distribution are presented in red, and there is a filter to compare to statewide MDPCP beneficiaries or to statewide beneficiaries regardless of MDPCP participation.

The Demographics report is based on attribution files that are updated quarterly and not each month as the CCLF data are. Beneficiary attribution to practices are revised annually. However, each quarter beneficiaries not attributed elsewhere may be added, and deceased beneficiaries are removed from the attribution file.

The Demographics report links to drilldowns to Beneficiary Details.

| CHART NAME                    | DESCRIPTION                                                                                              |
|-------------------------------|----------------------------------------------------------------------------------------------------|
| HCC Tier                      | Distribution of beneficiaries by the 5 HCC tiers. Details of the tiers are presented in the table below. |
| Age Group                     | Distribution of beneficiaries by 5-year age bands including "64 and<br>Younger" and "85 and Older."      |
| Dual Eligibles                | The percentage of attributed beneficiaries who are enrolled in Medicaid in addition to Medicare.         |
| Average HCC Score by HCC Tier | The average HCC score of beneficiaries within each of the 5 HCC tiers.                                   |
| Race / Ethnicity              | The distribution of beneficiaries by race.                                                               |
| Gender                        | The overall percentage of female beneficiaries is shown.                                                 |

*n.b.* Statewide data for HCC Score and Average HCC Score by HCC Tier are only available for State – MDPCP.

#### 2.3.1 Distribution of HCC Tier

CMS assigns all participating beneficiaries in the MDPCP program an HCC Score and an HCC Tier. The HCC Score is based on the HCC community risk model to reflect the beneficiary's clinical profile and care needs. The HCC Tier is assigned to each beneficiary generally based on the distribution of HCC Scores across the Maryland Reference Population. Select factors such as evidence of select mental illness diagnoses or substance use disorder are factored into the HCC Tier placement, as well as logic for new beneficiaries without enough historical data to calculate an HCC score.

The table below contains the distribution of HCC Scores contained within each HCC Tier. Note that beneficiaries with "evidence of dementia, substance use disorder, or severe and persistent mental illness" are included in the "Complex" tier. These beneficiaries often have relatively lower HCC Scores than others within the tier. Additionally, new Medicare beneficiaries with no HCC Score are included in HCC Tier 2 by default.

| HCC TIER | HCC TIER CRITERIA                                                               |
|----------|---------------------------------------------------------------------------------|
| Tier 1   | HCC score < 25th percentile of Maryland Reference Population                    |
| Tier 2   | 25th percentile <= HCC score < 50th percentile of Maryland Reference Population |
| Tier 3   | 50th percentile <= HCC score < 75th percentile of Maryland Reference Population |
| Tier 4   | 75th percentile <= HCC score < 90th percentile of Maryland Reference Population |
| Complex  | HCC score >= 90th percentile of Maryland Reference Population or evidence of    |
|          | dementia, substance use disorder, or severe and persistent mental illness       |

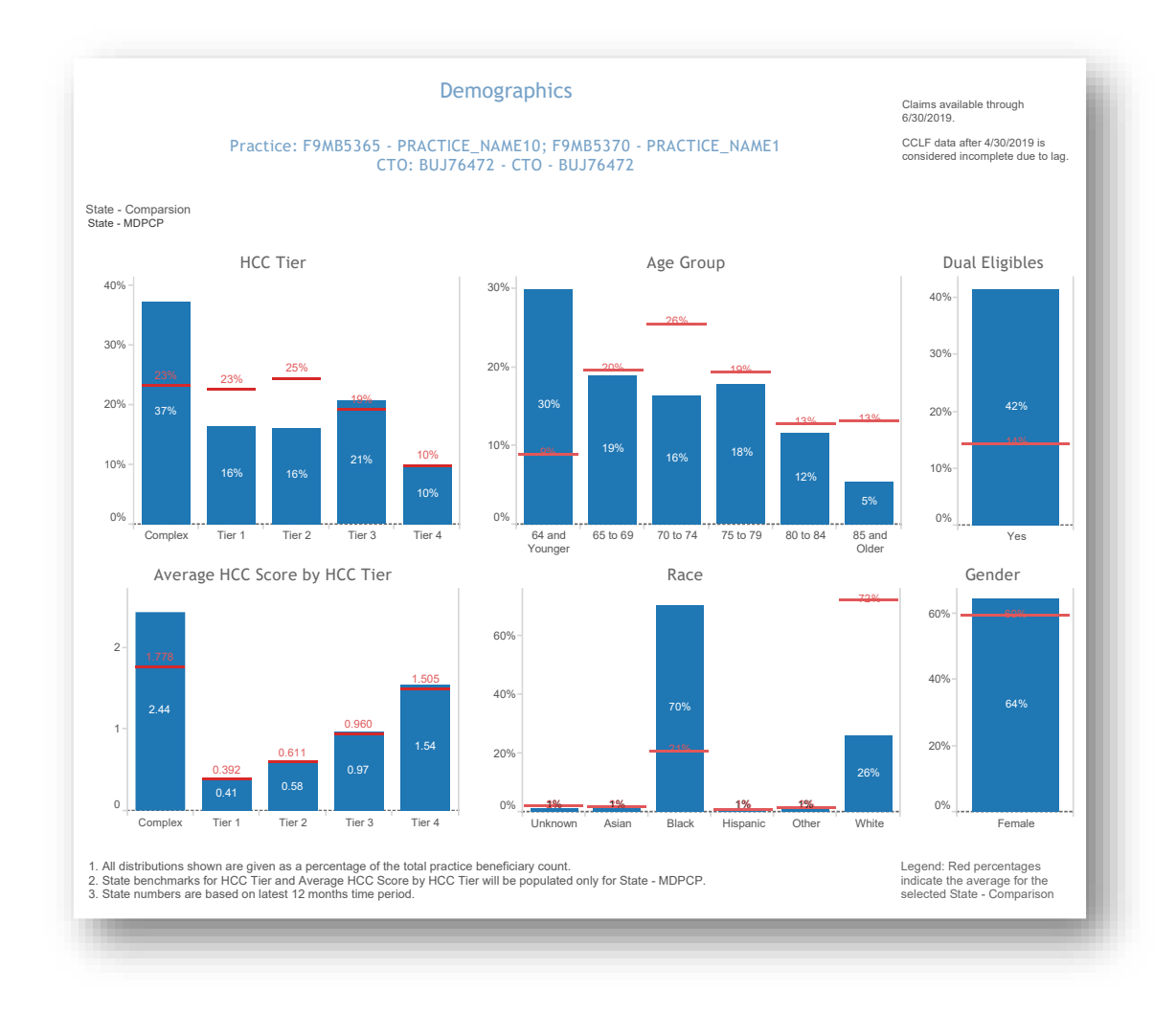

All data are fictitious – for example purposes only.

### 2.4 PMPM Trend Report

The Per Member Per Month (PMPM) Trend Report presents PMPM claim payment amounts by claim type (ER, hospice, outpatient, short term hospital, home health agency, physician, SNF, and other) and an overall summary by Part A and Part B claims. This report also shows quarterly trends in PMPM amounts by claim type for the practice and selected state reference.

The PMPM Trend graphs and table and Top Providers by Payment Amount will by default show all claim types and may be filtered to a specific claim type by clicking on the respective bar in the PMPM by Claim Type chart.

| CHART NAME                                                           | DESCRIPTION                                                                                                    |
|----------------------------------------------------------------------|----------------------------------------------------------------------------------------------------|
| PMPM by Claim Type                                                   | The Per Member per Month dollar amount for each of the 8 claim types.                                                                                                    |
| PMPM by Part A/B                                                     | The PMPM for Medicare Part A and Part B claims, separately and combined.                                                                                                    |
| PMPM Trend                                                           | Average PMPM per quarter for the practice and state comparison for the selected time horizon.                                                                                                    |
| Top Providers by Payment Amount<br>– All (or selected Provider Type) | Table(s) showing providers (physicians or facilities) with the highest<br>total payments. Filter to a claim type by clicking a bar in the PMPM by<br>Claim Type chart. Sort the table(s) by mousing over a column header<br>and clicking the 'sort by' icon. When filtering to "Physician" claim<br>type, additional detail is available in order to filter results by physician<br>specialty, place of service, or individual physician. |

#### Reports

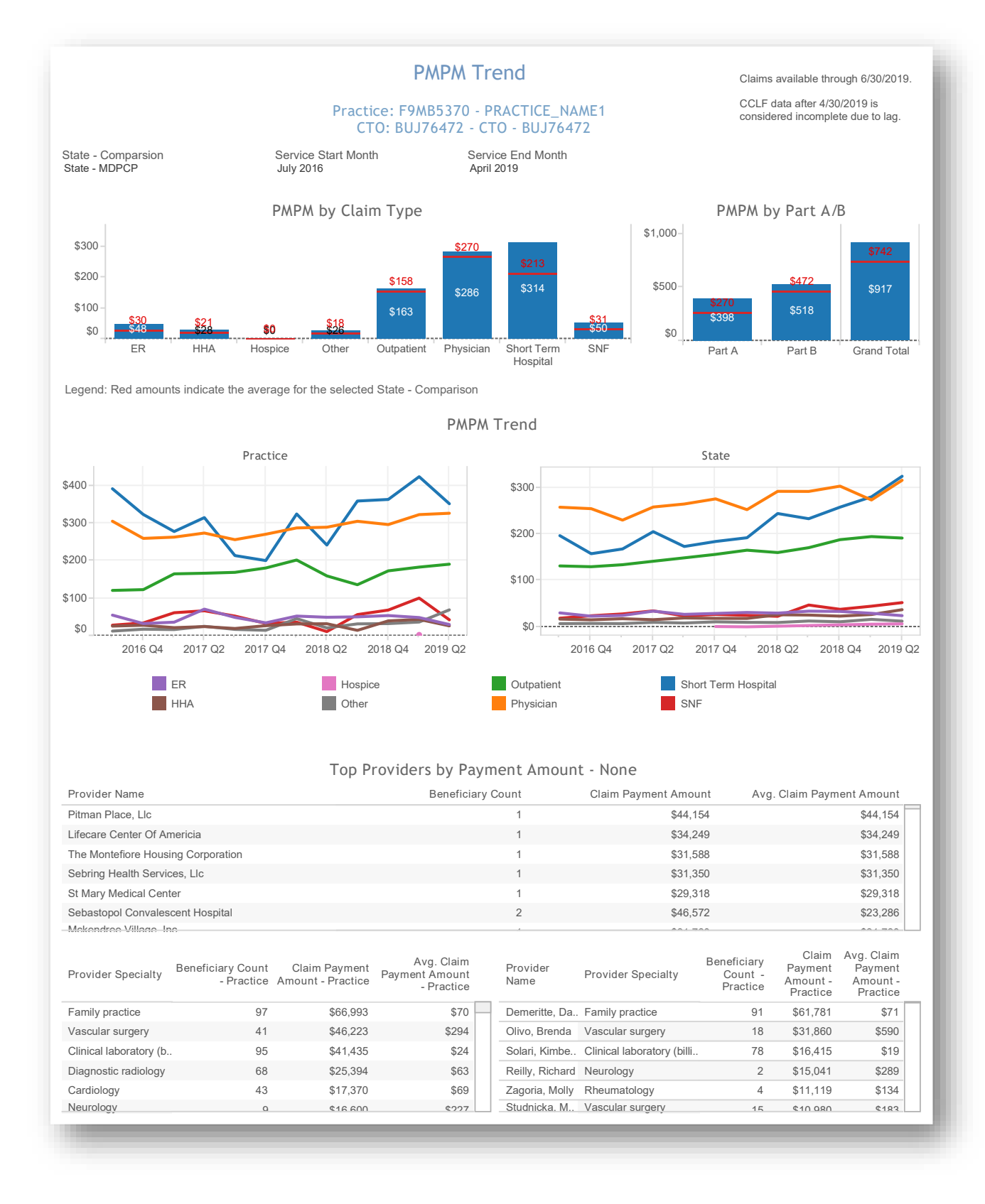

## 2.5 Payment Band Report

The Beneficiary Payment Band Report presents the distribution of the total paid claims amount graphically and in tabular form. In the Total Payments by Payment Band bubble chart, the size of the bubble reflects the summed total of claims paid for beneficiaries with total claim payments within that band. The Beneficiary Distribution by Payment Band histogram shows the percentage of beneficiaries within each band along with the selected state comparison. The Beneficiary payment Band Details table includes the data presented in the charts above and additional detail. Clicking and then hovering over any payment band in either chart or the table allows the user to drill through to Beneficiary Details for those beneficiaries.

| CHART NAME                                  | DESCRIPTION                                                                                                    |
|---------------------------------------------|----------------------------------------------------------------------------------------------------|
| Total Payment by Payment Band               | Chart showing the total payments for beneficiaries within the indicated band. The size of the bubble reflects the total payments across all beneficiaries within that payment band.                                                                                        |
| Beneficiary Distribution by<br>Payment Band | The percent of all beneficiaries within the respective payment band.                                                                                                    |
| Beneficiary Payment Band Details            | Table showing the Beneficiary Count, % of Total Beneficiary Count –<br>Practice, Total Payment Amount, and % of Total Claim Payment<br>Amount – Practice for beneficiaries within each payment band both<br>for the practice and the selected State comparison population. |

The Payment Band report links to drilldowns to Beneficiary Details.

#### Reports

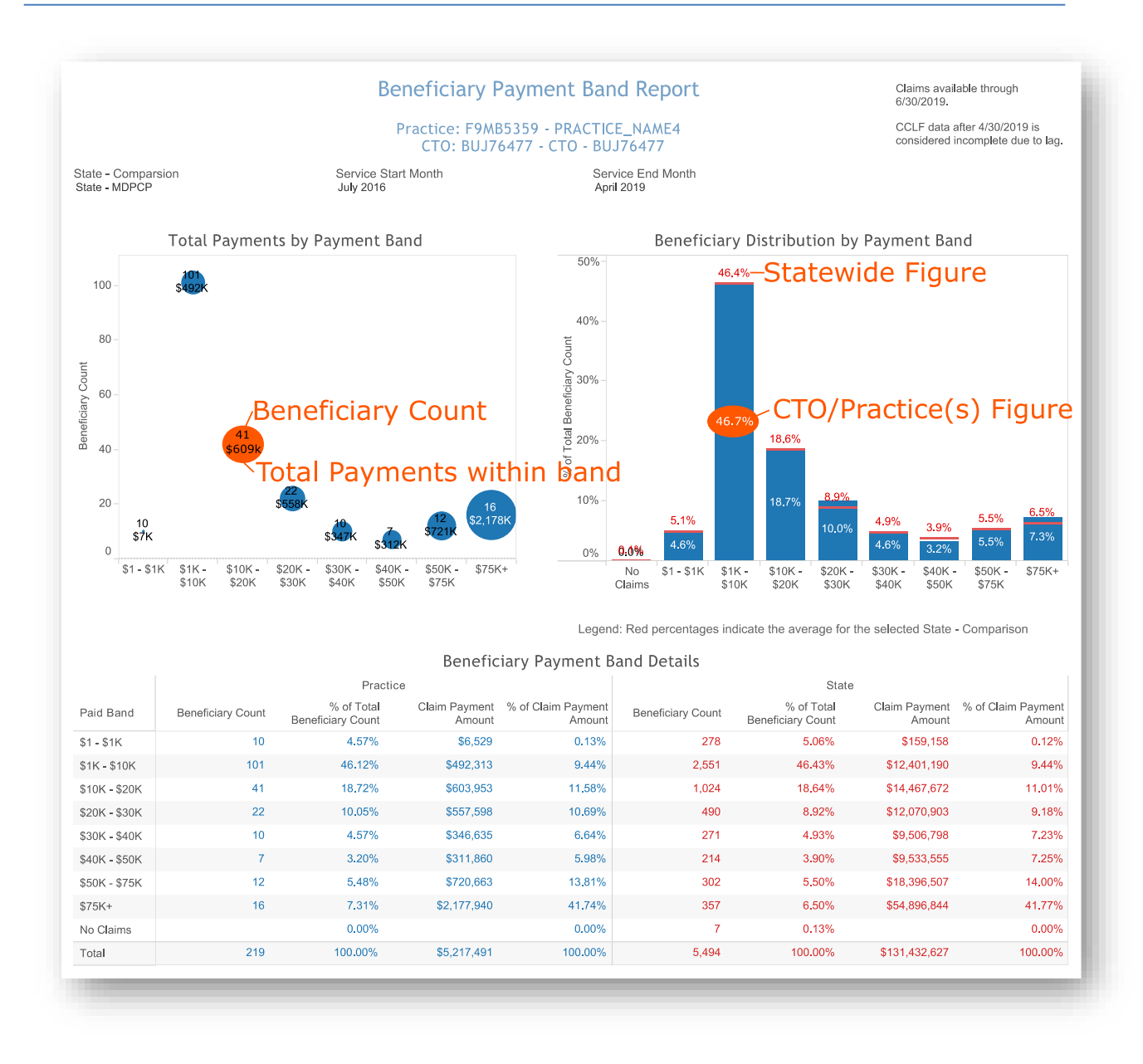

# 2.6 Diagnosis by CCS Category Report

The Diagnosis by CCS Category Report presents the total claim payments and the beneficiary distribution of CCS Categories for beneficiaries in the practice and state comparison. The Total Payments by Diagnosis Category bubble cluster indicates the highest total payments by the size of the bubble and the count of beneficiaries within the CCS Category according by the bubble color (darker colors indicate a higher beneficiary count). Mouse over any bubble for additional detail or select a bubble for the option to drill through to Beneficiary Details. The Diagnosis Category Distribution chart indicates the percent of attributed beneficiaries with at least one claim during the time period selected with a primary diagnosis of the CCS category. The selected state comparison is also provided. The Diagnosis Category Summary table presents data included in the above charts as well as beneficiary counts and average claim per beneficiary per Diagnosis Category.

| CHART NAME                             | DESCRIPTION                                                                                                    |
|----------------------------------------|----------------------------------------------------------------------------------------------------|
| Total Payment by Diagnosis<br>Category | Bubble cluster with the size representing the total claim amount and<br>the color representing the beneficiary count (more beneficiaries will<br>have a darker color). A beneficiary is represented in the bubble if they<br>have at least one claim (Part A or B) with a primary diagnosis of a<br>condition represented in the respective CCS category. |
| Diagnosis Category Distribution        | The percent of beneficiaries attributed to the practice and selected<br>state comparison population with a primary diagnosis related to the<br>CCS categories. These bars are not mutually exclusive, as beneficiaries<br>may have claims with primary diagnoses that fit into several CCS<br>categories.                                                 |
| Diagnosis Category Summary             | Table showing the Beneficiary Count, Claim Count – Practice, Claim<br>Payment Amount - Practice, Claim Paid Per Beneficiary for<br>beneficiaries within each CCS Category both for the practice and the<br>selected State comparison population.                                                                                                    |

The Diagnosis by CCS Category report allows drilldowns to Beneficiary Details.

#### Reports

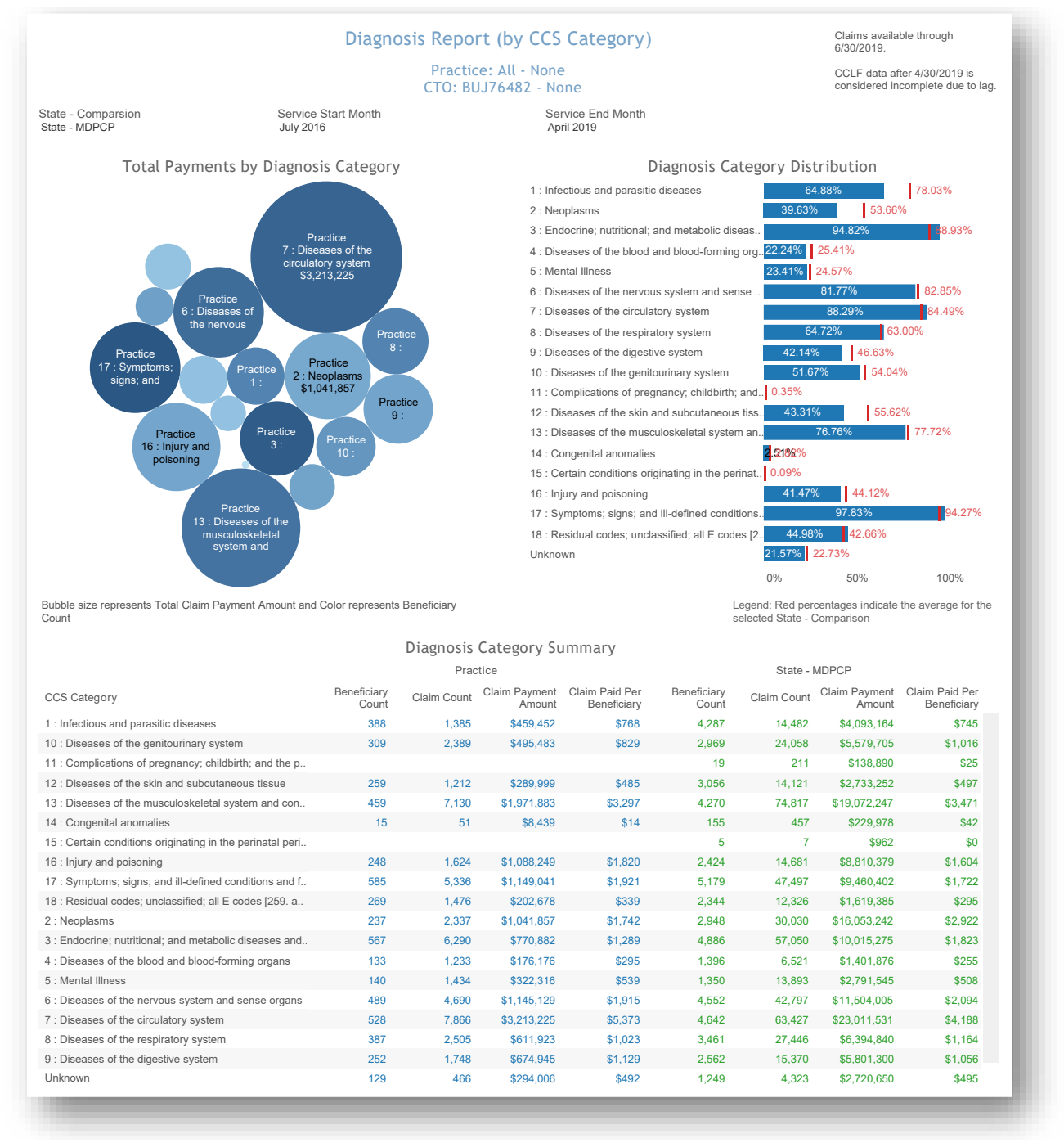

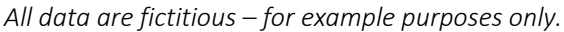

# 2.7 Inpatient / ER Utilization Report

The Inpatient / ER Utilization Report presents annualized inpatient admissions, 30-day readmissions, and ER visits per 1,000 beneficiaries. It also presents trend graphs by month. Below each trend graph is a histogram showing the count and percent of beneficiaries with IP admissions, readmissions, and ER visits by the number of events by month during the time period.

The Inpatient/ER Utilization report links to drilldowns to Beneficiary Details.

| CHART NAME                          | DESCRIPTION                                                                                                    |
|-------------------------------------|----------------------------------------------------------------------------------------------------|
| IP Admissions per K Trend           | For a given month, the number of IP admissions per beneficiary month during the given month, per 1,000 beneficiaries. Details on the per 1,000 calculation can be found in Section 3.4.                                        |
| Inpatient Admissions per K per Year | For the duration of the selected time period, the annualized number<br>of inpatient admissions per beneficiary month per 1,000<br>beneficiaries. Details on the per 1,000 per year calculation can be<br>found in Section 3.4. |
| Readmission Rate                    | Total planned or unplanned readmissions divided by the total admissions for the presented time period.                                                                                                    |
| Readmission Rate Trend              | 30-day planned or unplanned readmission rates (readmissions/total inpatient admissions) per month.                                                                                                    |
| ER Visits per K per Year            | For the duration of the selected time period, the annualized number<br>of ER visits per beneficiary month per 1,000 beneficiaries. Details on<br>the per 1,000 per year calculation can be found in Section 3.4.               |
| ER Visits per K Trend               | For a given month, the number of ER visits per beneficiary month during the given month per 1,000 beneficiaries. Details on the per 1,000 calculation can be found in Section 3.4.                                             |
| Beneficiary Count by IP Admission   | Count and distribution of beneficiaries by count of inpatient admissions.                                                                                                    |
| Beneficiary Count by Readmission    | Count and distribution of beneficiaries by count of readmissions to a short-term acute care hospital.                                                                                                    |
| Beneficiary Count by ER Visits      | Count and distribution of beneficiaries by count of emergency room visits.                                                                                                    |

#### Reports

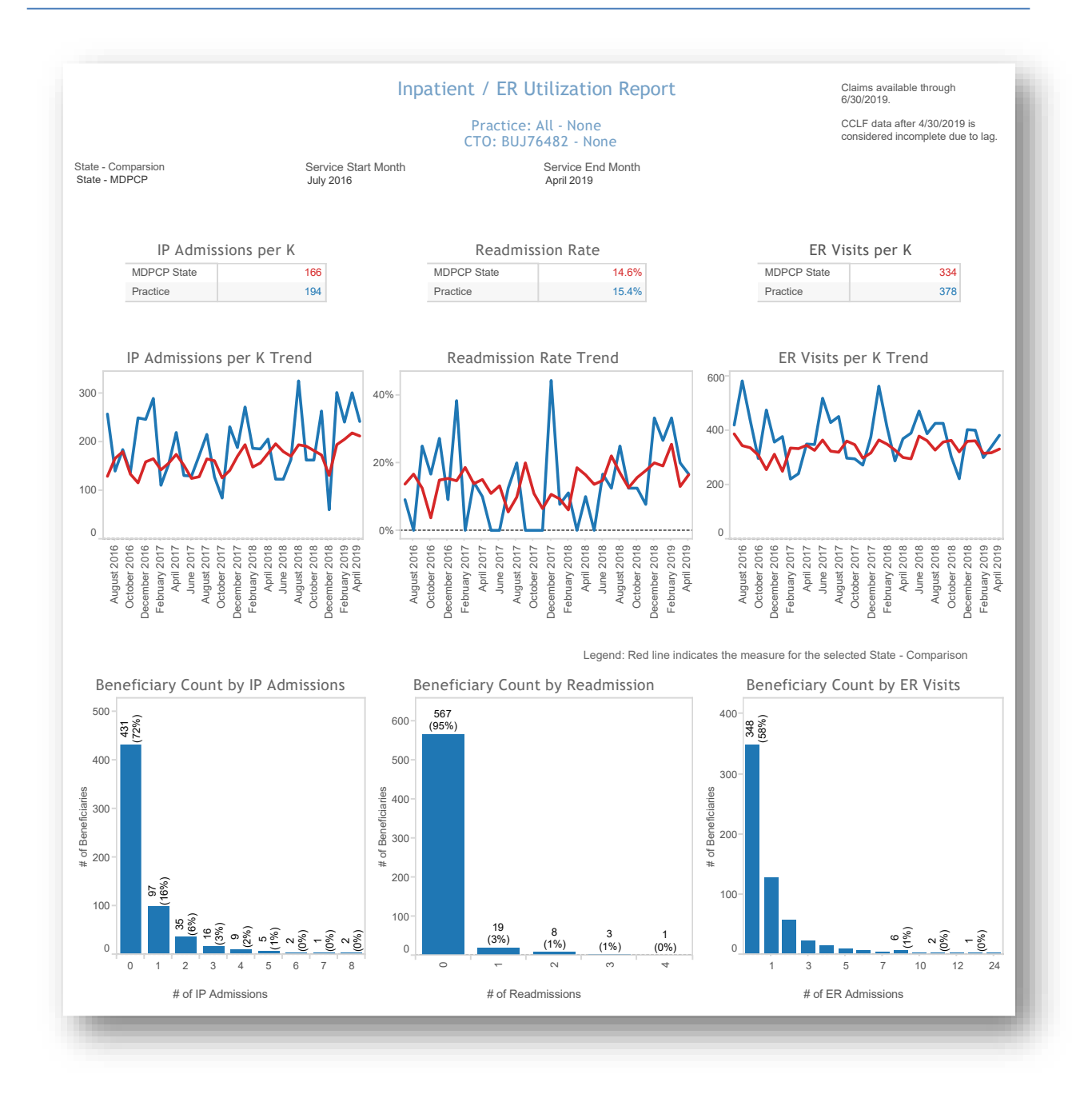

All data are fictitious – for example purposes only.

# 2.8 Professional Services (BETOS/Place of Service) Report

The Professional Services Report presents beneficiary counts, claim counts and claim payment amount by BETOS code. Professional services in this report are Part B covered services regardless of site of service that may occur in a physician's office, SNF, hospital, or other settings. The Berenson-Eggers Type of Service (BETOS) coding system groups Health Care Financing Administration Common Procedure Coding System (HCPCS) codes into 7 clinical categories. The goal of this report is to isolate physician services to help users identify services provided to beneficiaries by physician specialty, place of service, and specific physician.

This report may be filtered by selecting any row(s) in any table. Selecting a BETOS code from the BETOS table will filter the Top 20 Specialties, Top 20 Places of Service, and Top 20 Providers to represent only claims related to that BETOS code. Similarly, adding the specialty filter within the BETOS table will further show only claims related to that BETOS and specialty, as well as limit the Top 20 Places of Service and Top 20 Providers accordingly.

| CHART NAME               | DESCRIPTION                                                                                                    |
|--------------------------|----------------------------------------------------------------------------------------------------|
| BETOS                    | The beneficiary, claim count and claim payment amount for each BETOS code.                                                                                                    |
| Top 20 Specialties       | By default, shows the overall top 20 specialties by claim payment<br>amount for all claims across all BETOS. After selecting a row from one<br>or more tables, the Top 20 Specialties table will refresh and show<br>physician specialties associated only with the selected rows. |
| Top 20 Places of Service | By default, shows the overall top 20 places of service by claim<br>payment amount for all claims across all BETOS. After selecting a row<br>from one or more tables, the table will refresh and show the Top 20<br>places of services associated only with the selected rows.      |
| Top 20 Providers         | By default, shows the overall top 20 providers (physicians) by claim<br>payment amount for all claims across all BETOS. After selecting a row<br>from one or more tables, the Top 20 Providers table will refresh and<br>show providers associated only with the selected rows.    |

When applying multiple filters, they are applied sequentially; all affected tables are updated after each selection.

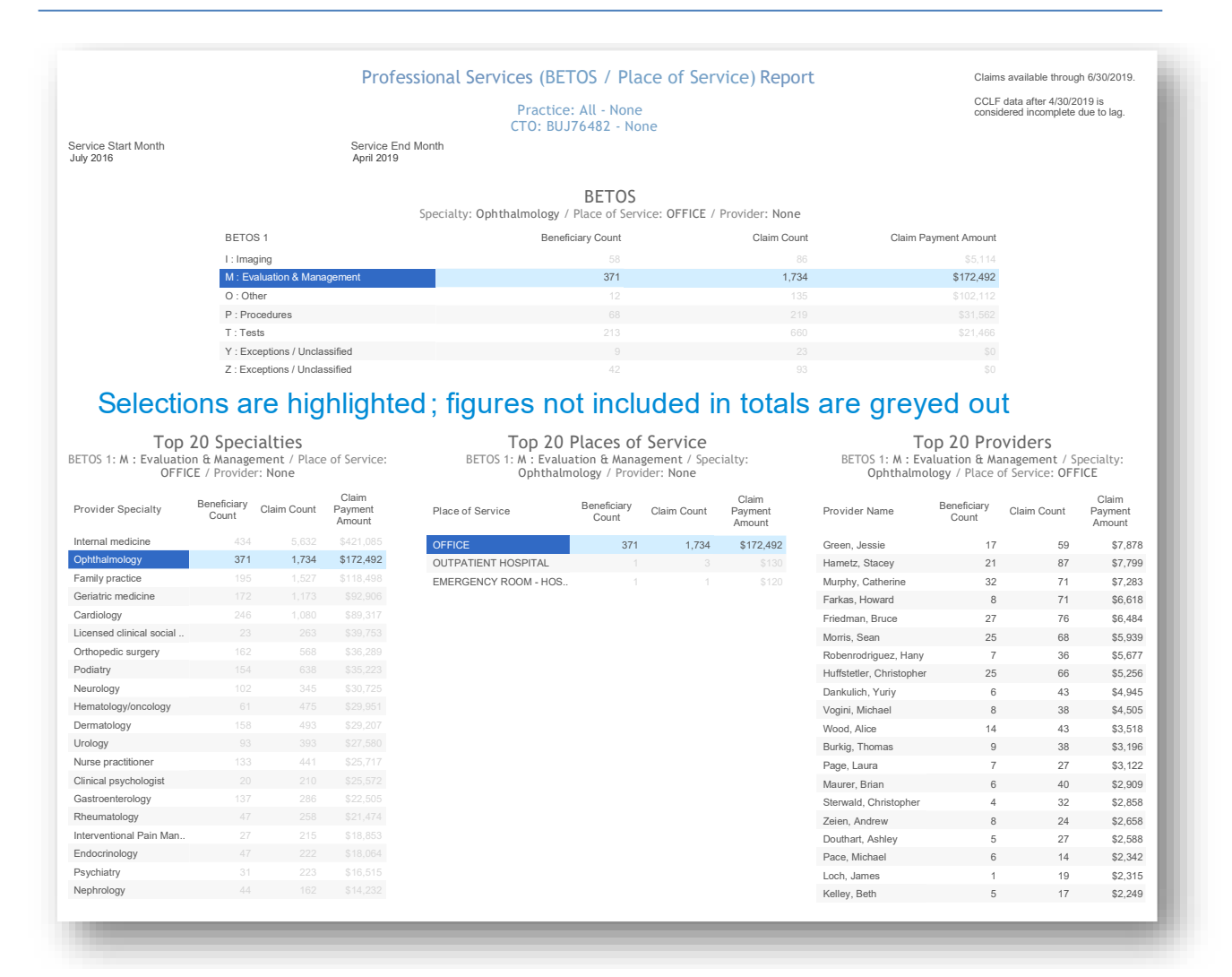

### 2.9 Likelihood of Avoidable Hospital Events

The Likelihood of Avoidable Hospital Events report shows the probability that a beneficiary will experience an avoidable hospital event (inpatient or emergency room stay) within the next 30 days. This report is static in that it does not contain any drill through capabilities, at this time. For each beneficiary, this report shows the beneficiaries' MBI, name, gender, date of birth, age, Medicare status, Medicare/Medicaid dual eligibility flag, MDPCP Practice ID, HCC Tier, likelihood of avoidable hospital event, and total claim payment amount.

The Likelihood of Avoidable Hospital Events score is calculated and refreshed monthly. This score is based on The Hilltop Institute's Prevent-Avoidable Hospital Events tool (Pre-AH Model<sup>TM)</sup> that draws from socio-demographic, biologic/diagnostic, and health care utilization-related data elements from the administrative (CCLF) claims data.

The score is presented as a probability; the higher the probability, the higher the risk of having an avoidable hospital event within the next 30 days. The score can be used by practices to identify beneficiaries most at risk of these avoidable hospital events in the next month, allowing practices to target their care management and interventions. As the model is updated each month, beneficiaries who are deceased will not have a score presented (shown as a blank value).

The Likelihood of Avoidable Hospital Events score is conditionally color formatting according to the percentile distribution *within a single practice*. Therefore, the risk score that corresponds with each percentile risk band will differ by practice. When multiple practices are selected, these inconsistencies may be noticeable. Furthermore, the percentile distribution is not recalculated when subpopulations are selected.

The MDPCP Report's global filters (see Section1.3 – Navigation) can be applied to this report, as well as a search function by beneficiary name or MBI.

For more information on the technical specifications of the **Pre-AH Model**<sup>™</sup>, refer to The Hilltop Institute's user documentation, available in the Help section of the MDPCP Reports.

### Reports

#### Likelihood of Avoidable Hospital Events

Practice: F9MB5365 - PRACTICE\_NAME10 CTO: BUJ76472 - CTO - BUJ76472

Claims available through 6/30/2019

Search By Member ID Key All

| The perce<br>practice-le | ntiles are determined at a single<br>evel and do not vary when selecting |
|--------------------------|--------------------------------------------------------------------------|
|                          | Between 21st and 100th Percentile                                        |
|                          | Between 11th and 20th Percentile                                         |
|                          | Between 6th and 10th Percentile                                          |

Between 2nd and 5th Percentile

practice-level and do not vary when selecti more than one practice or sub-populations within a practice.

Risk Score Key Top 1st Percentile

| MBI         | Beneficiary Name          | Gender | DOB       | Age | Medicare Status       | Dual<br>Status | PracticeID | HCC Tier | Likelihood of<br>Avoidable Hospital<br>Events | Claim Payment<br>Amount |
|-------------|---------------------------|--------|-----------|-----|-----------------------|----------------|------------|----------|-----------------------------------------------|-------------------------|
| 3FE4L31XW34 | Hazlett, Egesta R         | Male   | 6/1/1943  | 76  | Aged without ESRD     | Yes            | F9MB5365   | Complex  | 12.32%                                        | \$349,486               |
| 3W41FF5BO35 | Martin, Joseph M          | Female | 10/1/1946 | 72  | Aged without ESRD     | Yes            | F9MB5365   | Complex  | 6.94%                                         | \$289,170               |
| 8UL7NM9YJ61 | Coursey, Sarah P          | Female | 3/1/1951  | 68  | Aged without ESRD     | No             | F9MB5365   | Complex  | 5.44%                                         | \$78,876                |
| 6HG2L77KI56 | Allen, Kimberly R         | Female | 11/1/1933 | 85  | Aged without ESRD     | Yes            | F9MB5365   | Complex  | 4.40%                                         | \$114,266               |
| 9DT3WB0NF04 | Bernstein, Anna           | Female | 4/1/1936  | 83  | Aged without ESRD     | Yes            | F9MB5365   | Complex  | 3.74%                                         | \$117,220               |
| 2C61OZ9YE50 | Leavey, Anna G            | Female | 7/1/1981  | 37  | Disabled without ESRD | Yes            | F9MB5365   | Complex  | 3.38%                                         | \$235,716               |
| 6XR4W06US01 | Gould, Johanna            | Female | 12/1/1932 | 86  | Aged without ESRD     | Yes            | F9MB5365   | Tier 4   | 2.89%                                         | \$77,506                |
| 8HS2QY8XV45 | Crowell, Richard M        | Female | 10/1/1938 | 80  | Aged without ESRD     | No             | F9MB5365   | Tier 4   | 2.71%                                         | \$37,822                |
| 8RW8UZ6MQ57 | Sharrieff, Annmarie       | Female | 1/1/1947  | 72  | Aged without ESRD     | Yes            | F9MB5365   | Complex  | 2.48%                                         | \$197,236               |
| 3L69HU7SM86 | Butler, Janelle G         | Male   | 12/1/1943 | 75  | Aged without ESRD     | No             | F9MB5365   | Complex  | 2.33%                                         | \$66,454                |
| 7Q94VW7WI25 | Kirpan, Reni P            | Male   | 12/1/1952 | 66  | Aged without ESRD     | No             | F9MB5365   | Tier 2   | 2.14%                                         | \$46,749                |
| 2XR1QJ6US41 | Chong, Juliana D          | Female | 5/1/1959  | 60  | Disabled without ESRD | Yes            | F9MB5365   | Tier 4   | 1.96%                                         | \$161,402               |
| 2T00IK9IJ58 | Horn, Timothy A           | Male   | 12/1/1942 | 76  | Aged without ESRD     | No             | F9MB5365   | Complex  | 1.76%                                         | \$39,148                |
| 8QC8S03NC58 | Smith, Harrison G         | Female | 7/1/1954  | 64  | Disabled without ESRD | Yes            | F9MB5365   | Complex  | 1.68%                                         | \$15,739                |
| 0HC1FU6KM56 | Poulin, Sonja             | Male   | 5/1/1944  | 75  | Aged without ESRD     | Yes            | F9MB5365   | Tier 4   | 1.58%                                         | \$72,414                |
| 2Q83UR8NO39 | Badzinski, Arisrodel T    | Female | 11/1/1948 | 70  | Aged without ESRD     | No             | F9MB5365   | Tier 2   | 1.52%                                         | \$33,625                |
| 9TZ2N48KF39 | Leslie, Alex A            | Female | 5/1/1939  | 80  | Aged without ESRD     | No             | F9MB5365   | Complex  | 1.47%                                         | \$23,923                |
| 5RZ2JY8QL23 | Perrone-Sheets, Mykayla A | Female | 10/1/1940 | 78  | Aged without ESRD     | No             | F9MB5365   | Tier 2   | 1.42%                                         | \$24,095                |
| 8HM4E07BF19 | Patel, Wei                | Female | 12/1/1943 | 75  | Aged without ESRD     | Yes            | F9MB5365   | Complex  | 1.42%                                         | \$47,299                |
| 0JT8S68TF84 | Budny, Antoinette J       | Female | 10/1/1941 | 77  | Aged without ESRD     | No             | F9MB5365   | Tier 3   | 1.40%                                         | \$162,987               |
| 7C28Q57UV88 | Badzinski, Craig W        | Female | 8/1/1936  | 82  | Aged without ESRD     | No             | F9MB5365   | Tier 3   | 1.24%                                         | \$150,450               |
| 3NY7E01UW61 | Fey, Lettitia W           | Female | 11/1/1946 | 72  | Aged without ESRD     | Yes            | F9MB5365   | Tier 4   | 1.19%                                         | \$108,908               |
| 8YC1Q46BC38 | Welter, Joseph O          | Female | 1/1/1947  | 72  | Aged without ESRD     | No             | F9MB5365   | Complex  | 1.18%                                         | \$32,945                |
| 9JB6N27FW73 | Poulin, Theresa A         | Female | 2/1/1963  | 56  | Disabled without ESRD | No             | F9MB5365   | Complex  | 1.12%                                         | \$265,514               |
| 5A84VZ8MV97 | Maurer, Devyn A           | Male   | 9/1/1936  | 82  | Aged without ESRD     | No             | F9MB5365   | Complex  | 1.03%                                         | \$31,291                |
| 3TS3YV1DI24 | Kakkar, Christa K         | Female | 1/1/1955  | 64  | Disabled without ESRD | Yes            | F9MB5365   | Complex  | 1.01%                                         | \$151,536               |
| 7QV7MB1PX60 | Weyand, Yvette            | Female | 3/1/1941  | 78  | Aged without ESRD     | Yes            | F9MB5365   | Tier 4   | 1.00%                                         | \$20,058                |
| 8L20Q49QP44 | Poulin, Allah E           | Female | 6/1/1934  | 85  | Aged without ESRD     | No             | F9MB5365   | Tier 3   | 0.94%                                         | \$29,490                |
| 1E72LB1SW17 | Adams, Sreenivas L        | Male   | 1/1/1957  | 62  | Disabled without ESRD | Yes            | F9MB5365   | Complex  | 0.94%                                         | \$228,734               |
| 0Y81CB9SQ21 | Worley, Seth              | Female | 7/1/1968  | 50  | Disabled without ESRD | Yes            | F9MB5365   | Complex  | 0.88%                                         | \$22,185                |
|             |                           |        |           |     |                       |                |            |          |                                               |                         |

### 2.10 Drilldown Reports

#### 2.10.1 Beneficiary Details

Beneficiary Details may be accessed through the Population Summary, Demographics, Payment Band, Diagnosis by CCS Category, and Inpatient/ER Utilization reports. The report includes beneficiaries' Medicare Beneficiary Identifier (MBI), Name, Gender, Age, County Name, Zip Code, HCC Tier, HCC Score, Claim Count, IP Claim Count, ER Claim Count, and Claim Payment amount for the time period specified in the report through which was drilled to access Beneficiary Details.

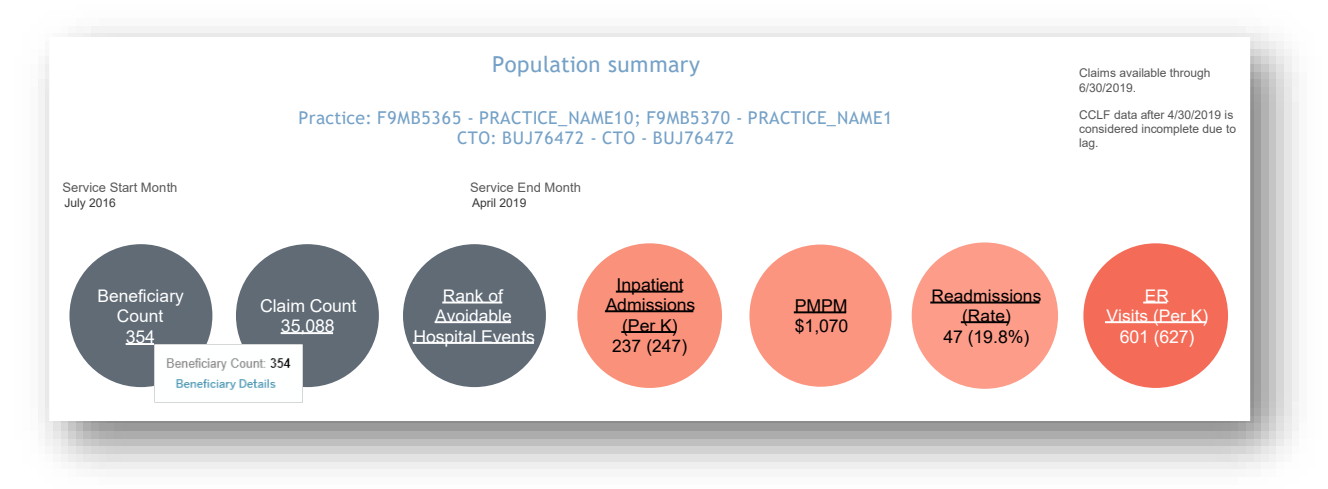

You may search for individuals by Member ID (MBI) or Member Name using the "Search By" menu and then using the "Key" filter to search. To filter from the "Key" options, first deselect "(All)", enter your search parameter (i.e. MBI or name), make your selection(s), and click "Apply" when your selections are complete.

|                        |                      |        |           |      | Beneficiary                           | y Deta          | ails                   |          |             |              |                |                   |                   |                          |
|------------------------|----------------------|--------|-----------|------|---------------------------------------|-----------------|------------------------|----------|-------------|--------------|----------------|-------------------|-------------------|--------------------------|
|                        |                      | Pract  | ice: F9ME | 3536 | 5 - PRACTICE_NAM<br>CTO: BUJ76472 - C | E10; F<br>CTO - | -9MB5370 -<br>BUJ76472 | PRACTI   | CE_NAN      | \E1          |                |                   |                   |                          |
| Search By<br>Member ID |                      |        |           |      | Key<br>All                            |                 |                        |          |             |              |                |                   |                   |                          |
| MBI                    | Beneficiary Name     | Gender | DOB       | Age  | Medicare Status                       | Dual<br>Status  | County Name            | Zip Code | HCC<br>Tier | HCC<br>Score | Claim<br>Count | IP Claim<br>Count | ER Claim<br>Count | Claim<br>Paymen<br>Amoun |
| 0AR3PF4IX25            | Hazlett, Marico A    | Female | 12/1/1937 | 81   | 10 : Aged without ESRD                | No              | BALTIMORE              | 17429    | Tier 2      | 0.59         | 44             | 0                 | 0                 | \$5,894                  |
| 0BV0OC1DC33            | Moore, Bryan L       | Male   | 2/1/1945  | 74   | 10 : Aged without ESRD                | No              | BALTIMORE              | 17420    | Tier 2      | 0.70         | 69             | 0                 | 0                 | \$13,08                  |
| 0BW7MS5KI08            | Hazlett, Kenneth S   | Female | 6/1/1971  | 48   | 20 : Disabled without ESR             | Yes             | BALTIMORE              | 17444    | Tier 2      | 0.62         | 54             | 0                 | 0                 | \$5,25                   |
| 0C09OL0KB70            | Lee, Jennifer        | Male   | 12/1/1938 | 80   | 10 : Aged without ESRD                | Yes             | BALTIMORE              | 17412    | Tier 3      | 0.85         | 28             | 1                 | 0                 | \$20,81                  |
| 0CT0B09SU75            | Lee, Sylvia R        | Female | 10/1/1939 | 79   | 10 : Aged without ESRD                | Yes             | BALTIMORE              | 17412    | Tier 3      | 1.12         | 22             | 0                 | 0                 | \$1,13                   |
| 0D29SB2AO73            | Lim, Andrew D        | Male   | 1/1/1961  | 58   | 20 : Disabled without ESR             | Yes             | BALTIMORE              | 17410    | Compl       | 1.37         | 115            | 0                 | 0                 | \$14,20                  |
| 0DB6B67NX84            | Candelaria, Elsa     | Male   | 11/1/1939 | 79   | 10 : Aged without ESRD                | No              | BALTIMORE              | 17429    | Compl       | 2.27         | 119            | 0                 | 0                 | \$29,29                  |
| 0EI6CT7GG07            | Norman, Ralph A      | Female | 1/1/1951  | 68   | 10 : Aged without ESRD                | No              | BALTIMORE              | 17416    | Tier 3      | 0.93         | 105            | 0                 | 0                 | \$15,89                  |
| 0F93M64JS03            | Khodadadi, Laurel A  | Female | 4/1/1957  | 62   | 20 : Disabled without ESR             | No              | BALTIMORE              | 17429    | Tier 1      | 0.35         | 49             | 0                 | 0                 | \$6,01                   |
| 0HC1FU6KM56            | Poulin, Sonja        | Male   | 5/1/1944  | 75   | 10 : Aged without ESRD                | Yes             | BALTIMORE              | 17429    | Tier 4      | 1.71         | 154            | 3                 | 1                 | \$72,41                  |
| 0J43X99MB07            | Maurer, Elizabeth L  | Male   | 7/1/1952  | 66   | 10 : Aged without ESRD                | No              | BALTIMORE              | 17411    | Tier 2      | 0.51         | 32             | 0                 | 2                 | \$6,21                   |
| 0JT8S68TF84            | Budny, Antoinette J  | Female | 10/1/1941 | 77   | 10 : Aged without ESRD                | No              | BALTIMORE              | 17420    | Tier 3      | 1.03         | 237            | 4                 | 5                 | \$162,98                 |
| 0JU2QG0TF44            | Lim, Sheena E        | Female | 4/1/1946  | 73   | 10 : Aged without ESRD                | No              | BALTIMORE              | 17426    | Compl       | 2.36         | 89             | 1                 | 0                 | \$18,30                  |
| 0LF7NF9YC60            | Foster, Jeffrey D    | Female | 9/1/1952  | 66   | 10 : Aged without ESRD                | Yes             | BALTIMORE              | 17429    | Tier 2      | 0.00         | 40             | 0                 | 1                 | \$5,80                   |
| 0LN5ZV3HQ18            | Merz, Ralph J        | Female | 1/1/1948  | 71   | 10 : Aged without ESRD                | Yes             | BALTIMORE              | 17429    | Tier 3      | 0.75         | 92             | 1                 | 2                 | \$23,36                  |
| 0QM2F94XP26            | Chinault, Shane S    | Male   | 8/1/1959  | 59   | 20 : Disabled without ESR             | No              | BALTIMORE              | 17429    | Tier 3      | 0.89         | 55             | 0                 | 0                 | \$5,41                   |
| 0QR0PP0JJ45            | Vought, Jeffrey      | Female | 1/1/1943  | 76   | 10 : Aged without ESRD                | No              | BALTIMORE              | 17429    | Tier 1      | 0.37         | 61             | 0                 | 0                 | \$7,12                   |
| 0QW4W15YF16            | Young, Sandor J      | Male   | 5/1/1935  | 84   | 10 : Aged without ESRD                | No              | BALTIMORE              | 17429    | Tier 2      | 0.71         | 42             | 0                 | 0                 | \$3,16                   |
| 0R31C41ID26            | Oster, Craig F       | Male   | 7/1/1950  | 68   | 10 : Aged without ESRD                | No              | BALTIMORE              | 17432    | Tier 3      | 0.92         | 53             | 0                 | 2                 | \$8,38                   |
| 0RF9L16PE62            | Reinstein, Jeffrey J | Female | 4/1/1942  | 77   | 10 : Aged without ESRD                | Yes             | BALTIMORE              | 17421    | Tier 4      | 1.60         | 134            | 0                 | 0                 | \$19,29                  |
| 0RM9FZ1KE68            | Krost, Galaxy W      | Male   | 5/1/1937  | 82   | 10 : Aged without ESRD                | No              | BALTIMORE              | 17420    | Tier 3      | 1.00         | 140            | 2                 | 2                 | \$67,40                  |
| 0XP7ZN2QS79            | Abrew, Christos D    | Female | 5/1/1932  | 87   | 10 : Aged without ESRD                | No              | BALTIMORE              | 17429    | Tier 2      | 0.64         | 56             | 0                 | 0                 | \$39,77                  |
| 0Y81CB9SQ21            | Worley, Seth         | Female | 7/1/1968  | 50   | 20 : Disabled without ESR             | Yes             | BALTIMORE              | 17433    | Compl       | 2.83         | 127            | 0                 | 2                 | \$22,18                  |
| 1B36YE4BL02            | Lewis, Kristine J    | Male   | 8/1/1980  | 38   | 20 : Disabled without ESR             | Yes             | BALTIMORE              | 17420    | Compl       | 1.10         | 109            | 0                 | 3                 | \$44,08                  |
| 1B47ZR5YF69            | Mills, John          | Male   | 3/1/1942  | 77   | 10 : Aged without ESRD                | Yes             | BALTIMORE              | 17432    | Compl       | 0.93         | 34             | 0                 | 1                 | \$6,92                   |
| 1BM0QE4HP56            | Mchenry, Mark L      | Female | 8/1/1946  | 72   | 10 : Aged without ESRD                | No              | BALTIMORE              | 17321    | Tier 1      | 0.37         | 43             | 0                 | 0                 | \$4,29                   |
| 1C57QE2XT60            | Romero, Marisa       | Male   | 5/1/1937  | 82   | 10 : Aged without ESRD                | No              | BALTIMORE              | 17432    | Compl       | 2.32         | 256            | 8                 | 2                 | \$155,28                 |
| 1E49OE4HV80            | Smith, Otto Y        | Female | 2/1/1955  | 64   | 20 : Disabled without ESR             | No              | BALTIMORE              | 17421    | Tier 1      | 0.41         | 38             | 0                 | 2                 | \$4,40                   |

#### 2.10.2 Claims Details

Claims details may be accessed through Population Summary or through Beneficiary Details. Having drilled through Population Summary, this report includes all claims for each beneficiary attributed to a practice or CTO. Drilling through Beneficiary Details by selecting a beneficiary will show all claims for that beneficiary.

The report includes the Medicare Beneficiary Identifier (MBI), Name, Claim From and Claim Through dates, Claim Type Group, Primary Diagnosis, Provider Name, Claim Count, and Claim Payment Amount.

To access Claim Details through Population Summary, first select the "Claim Count" bubble, hover your mouse cursor over the bubble, and then click the link to Claim Details. You can also access Claims Details from Beneficiary Details.

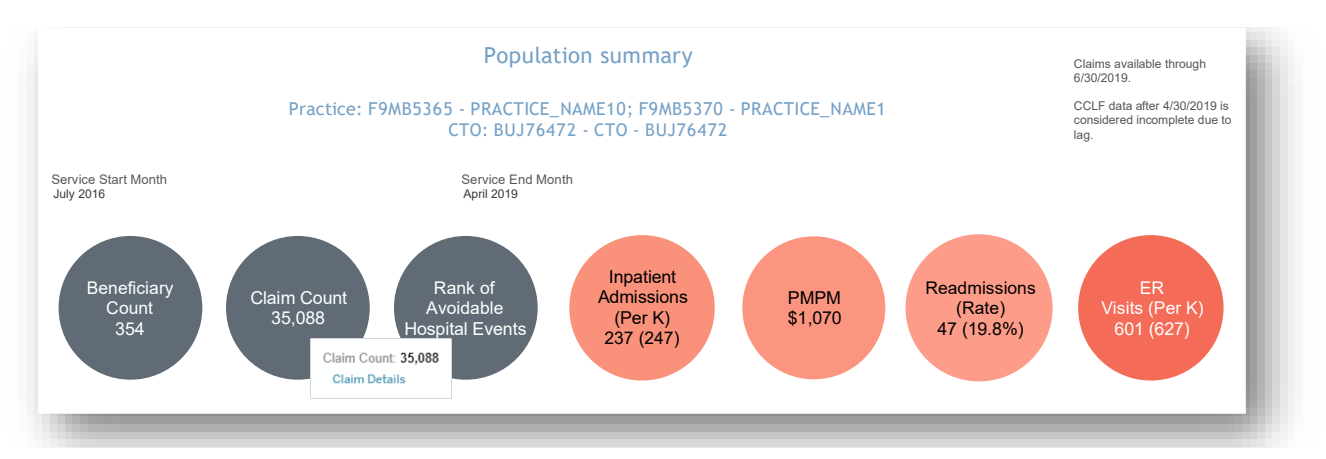

To access Claim Details for an individual beneficiary, first select any cell in the Beneficiary Details report, hover your cursor over the selected cell, and then click the link to Claim Details.

| G           |                           | Practice: F9M<br>CTO: BUJ7 | B5371 -  <br>76482 - C | PRACTICE_NAME3<br>TO - BUJ76482 |          |
|-------------|---------------------------|----------------------------|------------------------|---------------------------------|----------|
| MBI         | Beneficiary Name          | Gender                     | Age                    | County Name                     | Zip Code |
| 0A55M19MO87 | Edwards, Nathan L         | Female                     | 67                     | PRINCE GEORGES                  | 16986    |
| 0BE0NK2HX76 | Shaw, Jerry E             | Male                       | 60                     | PRINCE GEORGES                  | 16999    |
| 0C61UJ3JD49 | Lugone, Nancy F           | Male                       | 60                     | PRINCE GEORGES                  | 16951    |
| 0F71HG6US41 | Mcmills, 3 items selected | · SUM of Measure \         | /alues: <b>80,6</b>    | 664 ICE GEORGES                 | 16999    |
| 0H69VB7QF80 | Dugan, E                  |                            |                        | ITGOMERY                        | 16115    |
| 0HJ2HR6QL20 | Cunanan Olivi Diliti      |                            |                        | GANY                            | 16223    |
| 0HR9CU1BW57 | Silberma                  |                            |                        | ICE GEORGES                     | 16949    |
| 0JL2SB3PV50 | Spragins, Tony R          | Female                     | 76                     | PRINCE GEORGES                  | 16935    |
| 0JL5PS5MQ87 | Nageotte, Harry L         | Female                     | 84                     | ALLEGANY                        | 16223    |

All data are fictitious – for example purposes only.

You may search for individuals by Member ID (MBI) or Member Name using the "Search By" menu and then using the "Key" filter to search. To filter from the "Key" options, first deselect "(All)", enter your search parameter (i.e. MBI or name), make your selection(s), and click "Apply" when your selections are complete.

|                          |                     |              |                    |                          | Clai                  | im Details                                      |                          |                      |
|--------------------------|---------------------|--------------|--------------------|--------------------------|-----------------------|-------------------------------------------------|--------------------------|----------------------|
|                          |                     |              |                    |                          | Practic               | ce: All - None                                  |                          |                      |
|                          |                     |              |                    |                          | CTO: BL               | JJ76472 - None                                  |                          |                      |
|                          |                     |              |                    |                          | Benef                 | iciary: None                                    |                          |                      |
| Search By                |                     |              |                    |                          | Ke                    | У                                               |                          |                      |
| Member ID                |                     |              |                    |                          | ▼ (A                  | dl)                                             |                          | •                    |
| Member ID<br>Member Name |                     |              |                    |                          |                       |                                                 |                          |                      |
| //BI                     | Beneficiary<br>Name | Claim Number | Claim From<br>Date | Claim<br>Through<br>Date | Claim Type -<br>Group | Primary Diagnosis                               | Provider Name            | Claim Payment Amount |
| AN5S56BF90               | Thiruvengada        | 4638372273   | 2/28/2016          | 3/1/2016                 | ER                    | E860 : Dehydration                              | Boston Medical Center    | \$3,501              |
|                          | m, David V          | 4649035485   | 3/4/2016           | 3/10/2016                | Short Term Hospital   | M4722 : Other spondylosis with radiculopathy,   | Columbia Medical Cente   | \$8,811              |
|                          |                     | 4691242697   | 3/10/2016          | 4/25/2016                | SNF                   | M4212 : Adult osteochondrosis of spine, cervi   | Gideon Care Center, Inc  | \$22,233             |
|                          |                     | 4756640620   | 3/3/2016           | 6/23/2016                | HHA                   | M4712 : Other spondylosis with myelopathy, c    | A Brighter Choice        | \$3,793              |
|                          |                     | 5055875037   | 9/11/2017          | 9/11/2017                | Outpatient            | E213 : Hyperparathyroidism, unspecified         | Columbia Medical Cente   | \$42                 |
|                          |                     | 5128331869   | 12/24/2017         | 12/28/2017               | Short Term Hospital   | R001 : Bradycardia, unspecified                 | Unm Sandoval Regional    | \$7,838              |
|                          |                     | 5153190911   | 12/31/2017         | 2/1/2018                 | HHA                   | R001 : Bradycardia, unspecified                 | Caring Hands Nursing Llc | \$3,444              |
|                          |                     | 5280092794   | 7/2/2018           | 7/13/2018                | Short Term Hospital   | 1951 : Orthostatic hypotension                  | Unm Sandoval Regional    | \$37,662             |
|                          |                     | 5308464563   | 8/14/2018          | 8/14/2018                | Outpatient            | R339 : Retention of urine, unspecified          | Unm Sandoval Regional    | \$286                |
|                          |                     | 5355938510   | 7/13/2018          | 9/15/2018                | SNF                   | S72002D : Fx unsp part of nk of I femr, subs f  | Aurora Senior Living Of  | \$30,092             |
|                          |                     | 5374458767   | 9/24/2018          | 10/30/2018               | SNF                   | R55 : Syncope and collapse                      | Marysville Gardens Reh   | \$16,831             |
|                          |                     | 5375734106   | 9/18/2018          | 9/24/2018                | Short Term Hospital   | 1951 : Orthostatic hypotension                  | Sarasota Surgical Assist | \$5,342              |
|                          |                     | 5380601586   | 10/3/2018          | 10/3/2018                | Outpatient            | Z23 : Encounter for immunization                | Cleveland Clinic         | \$34                 |
|                          |                     | 5383247655   | 11/11/2018         | 11/15/2018               | Short Term Hospital   | N179 : Acute kidney failure, unspecified        | Sarasota Surgical Assist | \$9,986              |
|                          |                     | 5407679035   | 9/17/2018          | 9/17/2018                | HHA                   | S72142D : Displ intertroch fx I femur, subs for | Loving Touch Adult Day   | \$1,435              |
|                          |                     | 22728322651  | 2/1/2016           | 2/1/2016                 | Physician             | C9000 : Multiple myeloma not having achieve     |                          | \$144                |
|                          |                     | 22733854296  | 2/1/2016           | 2/1/2016                 | Physician             | C9000 : Multiple myeloma not having achieve     |                          | \$103                |
|                          |                     | 22742791187  | 2/1/2016           | 2/1/2016                 | Physician             | 110 : Essential (primary) hypertension          |                          | \$87                 |
|                          |                     | 22826155946  | 3/1/2016           | 3/1/2016                 | Physician             | D6959 : Other secondary thrombocytopenia        |                          | \$59                 |

#### 2.10.3 Readmission Details

The Inpatient/ER Utilization report includes a drilldown to Readmission Details. This report includes beneficiaries' Name, Claim From Date, Claim Through Date, Primary Diagnosis, Provider Name, APR DRG code with Description, and Claim Payment Amount for the time period specified in the Inpatient/ER Utilization report.

You may search for individuals by Member ID (MBI) or Member Name using the "Search By" menu and then using the "Key" filter to search. To filter from the "Key" options, first deselect "(All)", enter your search parameter (i.e. MBI or name), make your selection(s), and click "Apply" when your selections are complete.

| <b>C</b>           |                 |              |                    | Rea                      | admission Details for Non               | 6                                  |                                       |                            |
|--------------------|-----------------|--------------|--------------------|--------------------------|-----------------------------------------|------------------------------------|---------------------------------------|----------------------------|
| $\mathbf{v}$       |                 |              |                    |                          | Practice: All - None                    |                                    |                                       |                            |
|                    |                 |              |                    |                          | CTO: All - None                         |                                    |                                       |                            |
| Search By          |                 |              |                    |                          | Key                                     |                                    |                                       |                            |
| Vember ID          |                 |              |                    |                          | All                                     |                                    |                                       |                            |
| MBI Benef          | ficiary Name (  | Claim Number | Claim From<br>Date | Claim<br>Through<br>Date | Primary Diagnosis                       | Provider Name                      | APR DRG w Description                 | Claim<br>Payment<br>Amount |
| 0A25X17BW Hanco    | ock, Wael H     | 5355455983   | 9/26/2018          | 9/29/2018                | K226 : Gastro-esophageal laceratio      | Washington Hospital                | 242 : Major esophageal disorders      | \$5,534                    |
|                    | ł               | 5361511160   | 10/10/2018         | 10/12/2018               | 1639 : Cerebral infarction, unspecified | Aroostook Medical Center           | 045 : CVA & precerebral occlusion     | \$6,879                    |
| 0AK7MG3M Cook,     | Brian A §       | 5207007012   | 4/14/2018          | 4/17/2018                | K2970 : Gastritis, unspecified, witho   | Medical University Hospital Auth   | 241 : Peptic ulcer & gastritis        | \$4,949                    |
|                    | Į               | 5336708332   | 4/2/2018           | 4/4/2018                 | K6289 : Other specified diseases of     | Medical University Hospital Auth   | 254 : Other digestive system diagn    | \$3,178                    |
| 0AS2I01TU43 Lehn,  | Craig C §       | 5132769802   | 1/1/2018           | 1/5/2018                 | K5650 : Intestnl adhesions, unsp as     | Grady Memorial Hospital            | 224 : Peritoneal adhesiolysis         | \$7,164                    |
|                    | Į               | 5141821848   | 1/8/2018           | 1/16/2018                | T83511A : I/I react d/t indwelling ure  | Westmoreland Hospital Associati    | 466 : Malfunction, reaction, complic. | \$11,425                   |
| 0B31W50MI50 Escott | t, Evan B §     | 5199874723   | 4/9/2018           | 4/12/2018                | J151 : Pneumonia due to Pseudom         | Grady Memorial Hospital            | 137 : Major respiratory infections &  | \$4,917                    |
|                    | Ę               | 5230885953   | 5/7/2018           | 5/16/2018                | K5720 : Dvtrcli of lg int w perforation | Grady Memorial Hospital            | 231 : Major large bowel procedures    | \$22,827                   |
| 0D35MK4JJ11 Fred,  | Alisa C 5       | 5300543777   | 8/1/2018           | 8/3/2018                 | F0151 : Vascular dementia with beh      | Grady Memorial Hospital            | 757 : Organic mental health disturb   | \$5,981                    |
|                    | 5               | 5321983135   | 7/13/2018          | 7/27/2018                | 1350 : Nonrheumatic aortic (valve) st   | St. Joseph Mercy Oakland           | 163 : Cardiac valve procedures w/o    | \$45,060                   |
| 0EI1CR0TL49 Kobelj | ija, Robert R 🕴 | 5430763346   | 1/5/2019           | 1/15/2019                | A403 : Sepsis due to Streptococcus      | Medical University Hospital Auth   | 710 : Infectious & parasitic disease  | \$23,412                   |
|                    | ŧ               | 5438418081   | 1/20/2019          | 1/28/2019                | 15033 : Acute on chronic diastolic (c   | West Florida Regional Medical C    | 194 : Heart failure                   | \$13,686                   |
| 0JG7PY4DC Kelley   | /, Brad H       | 4778406450   | 8/17/2016          | 8/19/2016                | C61 : Malignant neoplasm of prostate    | Mount Sinai Hospital               | 484 : Other male reproductive syst    | \$13,463                   |
|                    | 4               | 4798402967   | 9/3/2016           | 9/6/2016                 | G8918 : Other acute postprocedural      | Mount Sinai Hospital               | 861 : Signs, symptoms & other fact    | \$4,924                    |
| 0JT8S68TF84 Budny  | y, Antoinette J | 5303134972   | 7/5/2018           | 7/31/2018                | 1480 : Paroxysmal atrial fibrillation   | Guardian Angel Healthcare Inc., li | 951 : Moderately extensive proced     | \$72,944                   |
|                    | ŧ               | 5325828641   | 7/31/2018          | 8/16/2018                | F0151 : Vascular dementia with beh      | Bmh North Mississippi              | 757 : Organic mental health disturb   | \$17,957                   |
| 0MB2NF5UM Glunz    | , Ralph P       | 5503796212   | 4/20/2019          | 4/21/2019                | N179 : Acute kidney failure, unspeci    | Grady Memorial Hospital            | 469 : Acute kidney injury             | \$1,126                    |

# 3 HELP

# 3.1 Glossary

**Glossary** provides quick reference to the terms used in the CRISP CCLF application:

| Term                      | Definition                                                                                                    |
|---------------------------|----------------------------------------------------------------------------------------------------|
| Avoidable Hospital        | According to The Hilltop Institute's Pre-AH Model <sup>™</sup> , these are inpatient admissions                                             |
| Event                     | and emergency department visits that can be avoided through proactive                                                                       |
|                           | management in the primary care practice setting.                                                                                            |
| <b>Beneficiary Months</b> | For a given month, the number of beneficiaries enrolled in Medicare Part A and                                                              |
|                           | Part B. Because enrollment is not necessarily continuous and beneficiaries may                                                              |
|                           | enroll in Medicare FFS midway through an attribution quarter, the Beneficiary                                                               |
|                           | Months used in calculations may be less than the number of beneficiaries times the                                                          |
|                           | number of months shown in a report.                                                                                                    |
| BETOS                     | Berenson-Eggers Type of Service (BETOS) codes are a classification of CPT and                                                               |
|                           | HCPCS codes into broad categories of like services that allow for easy review and                                                           |
|                           | analysis of data.                                                                                                    |
| CCS Category              | The Clinical Classifications Software (CCS) is a diagnosis and procedure                                                                    |
|                           | categorization system developed by AHRQ' HCUP project to aggregate diagnosis                                                                |
|                           | and procedure codes into a smaller number of clinically meaningful categories.                                                              |
| Dual Eligible             | A beneficiary is indicated as Dual Eligible when he/she has at least one month                                                              |
|                           | during the available claims window when he/she was eligible for and enrolled in                                                             |
|                           | both Medicaid and Medicare benefits.                                                                                                    |
| ER                        | Emergency Room; type of service.                                                                                                    |
| HCC Tier                  | CMS-assigned tier for each MDPCP beneficiary based on the distribution of HCC                                                               |
|                           | scores across the program. Newly enrolled Medicare beneficiaries without                                                                    |
|                           | adequate claims data to calculate an HCC tier are defaulted into Tier 2. The                                                                |
|                           | Complex tier includes those beneficiaries in the top 10 decile of HCC scores as well                                                        |
|                           | as those with persistent and severe mental liness, substance use disorder or demonstration of the UCC Tier distribution, see Section 2.2.1. |
|                           | Distribution of HCC Tior                                                                                                    |
| HCC Score                 | Hierarchical Condition Categories are a rick score coding system used by Medicare                                                           |
|                           | to predict utilization and weight reimbursement                                                                                             |
| нна                       | Home Health Agency: type of service                                                                                                    |
| Other (Setting)           | Includes care provided in long-term care bosnitals, other inpatient facilities such as                                                      |
| Other (Setting)           | nsychiatric hospitals. DME inpatient rehabilitation hospice: type of service                                                                |
| Outnatient                | Type of service: includes all Part B services provided in an outpatient hospital                                                            |
| outputient                | setting, including dialysis center.                                                                                                    |
| Part A + Part B           | Traditional/Original Medicare beneficiaries. These beneficiaries are also known as                                                          |
| Members                   | fee-for-service (FES) beneficiaries. This tool only reports on these Part A and Part B                                                      |
|                           | members.                                                                                                    |
| Physician                 | Type of service; includes all physician Part B services regardless of site of service.                                                      |
| PMPM                      | Per Member Per Month (PMPM) is a common measure for analyzing a population.                                                                 |
|                           | This measure factors in the number of members as well as the time each member                                                               |
|                           | was enrolled (i.e. beneficiary months). The most common usage is for payments,                                                              |
|                           | where the PMPM measure is the average payments for a member over one month.                                                                 |

| Term                | Definition                                                                                            |
|---------------------|----------------------------------------------------------------------------------------------------|
| Readmission         | An admission for any reason following discharge from a short-term acute care hospital within 30 days. |
| SNF                 | Skilled Nursing Facility; type of service.                                                            |
| Short Term Hospital | Short-Term Acute Care Hospital.                                                                       |

### 3.2 CCLF Data Basics

#### 3.2.1 CCLF

The CCLF (Claim and Claim Line Feed) data files are a set of Medicare claims files incorporating all Medicare Part A and B claims from Inpatient Facility, Outpatient Facility, Skilled Nursing Facility, Home Health Agency, Hospice, Professional, Durable Medical Equipment, and Part B Prescription Drug services. These files contain beneficiary claim level data including Medicare payment amounts, diagnoses, procedures, dates of service, provider identifiers, and beneficiary copayment amounts. Provider cost information is not included in the data. Drugs paid for under Part A or Part B (such as drugs administered in the hospital) are included in the MDPCP Reports.

The CCLF data also include information regarding beneficiaries' Medicare eligibility, such as the reason for Medicare eligibility (aged, disabled, ESRD), entitlement status, and months of eligibility for all Medicare beneficiaries enrolled during the year of the data set. These data sets contain a unique identifier for each beneficiary, allowing the linkage of beneficiary claims across the various claims' files. CMS provides additional attribution files linking individual beneficiaries to participating primary care practices.

The CCLF data files only contain Medicare fee-for-service (FFS) claims (Part A and Part B) and does not contain any claims for beneficiaries enrolled in Medicare Advantage (Part C) or non-Medicare (private) insurance plans.

The MDPCP reports are powered by the latest 36 months of data for 100% of the Maryland Medicare beneficiaries.<sup>1</sup> Use of this data is governed by a Data Use Agreement (DUA) from the Centers for Medicare & Medicaid Services (CMS) between CMS and CRISP. Using the beneficiary's unique identifier, all health care information is tracked across the available data.

#### 3.2.2 CCLF Data Lag

Due to the nature of claims processing, not all claims are submitted and/or processed by the time the CCLF data are made available. The default view in the MDPCP reports will exclude the most recent three months of CCLF data because the month prior to the data load is not included in the CCLF data and the preceding two months are considered incomplete. Therefore, the more reliable months are displayed by default with the option to include the more recent two "lag" months.

#### 3.2.3 Readmission

A readmission is defined as a planned or unplanned admission to a short-term acute care facility that occurs within 30 days of a discharge from the same or a different short-term acute care facility. Such readmissions are often, but not always, related to a problem inadequately resolved in the prior hospitalization.

<sup>&</sup>lt;sup>1</sup> Due to CMS lags in claim processing, the latest two months of the data are incomplete.

In the 30-day readmission rate, transfers from one short-term acute care facility directly to another short-term acute care facility are excluded from the rate. Such transfers may occur in order to provide the beneficiary services that the discharging or transferring short-term acute care facility may not offer.

#### 3.3 Practice Attribution

Each calendar year has one attribution file that defines to which practices beneficiaries are attributed. Each quarter, an incremental attribution file is provided that captures new beneficiaries who have not been previously attributed to any primary care practice as well as the removal of beneficiaries due to eligibility changes such as beneficiary death, relocation, or other qualifying change.

### 3.4 IP Admissions and ER Visits Per K Calculations

IP admissions and ER visits per 1,000 beneficiaries are shown two different ways: per year or for a given month when presenting trends over time. The equation below shows how IP admissions per 1,000 beneficiaries and per 1,000 beneficiaries per year are calculated. This calculation also applies for the comparable ER visit metrics. When calculated for a single month, as presented in the Inpatient/ED Utilization Report, the figure and equation exclude the bracketed terms.

$$IP Admissions Per K [Per Year] = \frac{Count of IP Admissions}{Beneficiary Months} \times 1,000 \times [12 months]$$

| COMPONENT              | DESCRIPTION                                                                                                    |
|------------------------|----------------------------------------------------------------------------------------------------|
| Count of IP Admissions | The number of IP admissions for all beneficiaries during the presented time period or individual month.                                                                                                    |
| Beneficiary Months     | The number of months during which beneficiaries were enrolled in<br>Medicare Part A and Part B during the presented time period.<br>When calculated for a single month, this figure is equal to the number<br>of beneficiaries enrolled that month. |
| 1,000                  | Multiplying by 1,000 adjusts the figure to present a rate per 1,000 beneficiaries from a per beneficiary rate.                                                                                                    |
| 12 months              | Multiplying by 12 adjusts the figure to present an annualized rate instead of a monthly one.                                                                                                    |

*n.b.* Beneficiary months will not always be equal to the number of beneficiaries multiplied by the number of selected months due to new and interrupted enrollment.

#### 3.5 MDPCP Report Training Webinar

To view the recording of the MDPCP Report training webinar conducted on February 26<sup>th</sup>, 2019, please click the below link or copy and paste the URL into your browser. The webinar covers credentialing for access and how to use the reports.

Link to MDPCP Webinar Recording